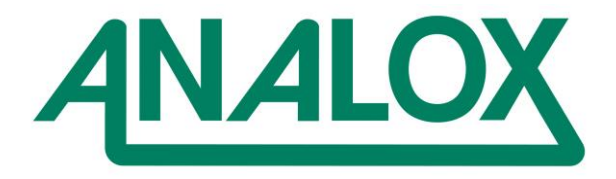

# Ax60+ Multi-Gas

# Service Manual

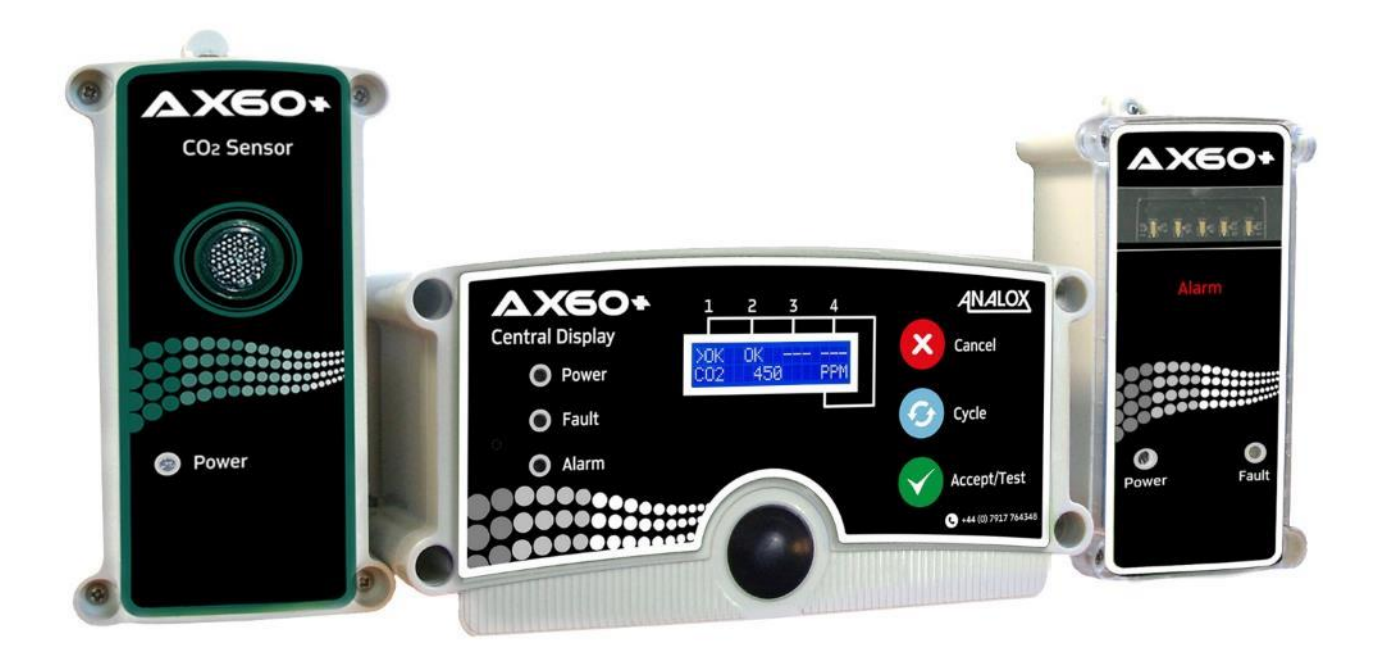

Analox Limited 15 Ellerbeck Court, Stokesley Business Park, North Yorkshire, TS9 5PT, UK T: +44 (0)1642 711400 F: +44 (0)1642 713900 W: www.analox.net E: <u>info@analox.net</u> BeviClean® WIR MACHEN ALLES KLAR

Carl-Benz-Straße 5 - D-56218 Mülheim-Kärlich T: +49 2630 / 966 30-0 - F: +49 2630 / 966 30-20 www.beviclean.com - info@beviclean.com

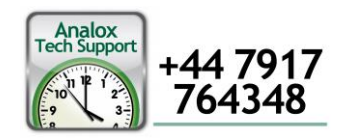

## Inhalt

| 1  | Einleitung4                                                          |                                                                            |  |
|----|----------------------------------------------------------------------|----------------------------------------------------------------------------|--|
|    | 1.1                                                                  | Warnungen, Vorsichtshinweise und Hinweise 4                                |  |
|    | 1.2                                                                  | Sicherheitshinweise                                                        |  |
|    | 1.3                                                                  | Notstrombatterie für das Ax60+-System5                                     |  |
|    | 1.4                                                                  | Begriffe bezüglich der Alarme (CO <sub>2</sub> )6                          |  |
| 2  | Konfig                                                               | jurierung der Sensoren7                                                    |  |
|    | 2.1                                                                  | Einstellungen der Hardware7                                                |  |
| 3  | Übersi                                                               | icht Software8                                                             |  |
|    | 3.1                                                                  | Einschalten8                                                               |  |
| 4  | Menüo                                                                | ptionen11                                                                  |  |
|    | 4.1                                                                  | Schreibgeschützte Menüs 12                                                 |  |
|    | 4.2                                                                  | Alarmpunkte auflisten (angezeigt als List Alrm pnts)14                     |  |
|    | 4.3                                                                  | Alarmbeschreibungen auflisten (angezeigt als List Alrm descs)              |  |
|    | 4.4                                                                  | Relais testen (Angezeigt als Test relays)16                                |  |
| 5  | Kalibr                                                               | ieren der Sensoren18                                                       |  |
|    | 5.1                                                                  | Kalibrierungsprüfung der CO <sub>2</sub> -Sensoren18                       |  |
|    | 5.2                                                                  | Kalibrierungsanpassung der CO <sub>2</sub> -Sensoren 19                    |  |
| 6  | Haupt                                                                | konfiguration (Angezeigt als Central config)25                             |  |
|    | 6.1                                                                  | Attached snsrs 25                                                          |  |
|    | 6.2                                                                  | Evakuierung einstellen                                                     |  |
|    | 6.3                                                                  | Relais-Konfiguration 27                                                    |  |
| 7  | Senso                                                                | r-Konfiguration (Angezeigt als Sensor config)                              |  |
|    | 7.1                                                                  | Alarme aktivieren                                                          |  |
|    | 7.2                                                                  | Evakuierung aktivieren (Angezeigt als Enable Evac)                         |  |
|    | 7.3                                                                  | Alarmrichtung                                                              |  |
|    | 7.4                                                                  | Summer aktivieren                                                          |  |
|    | 7.5                                                                  | Stroboskop aktivieren                                                      |  |
|    | 7.6                                                                  | Alarme haltend/selbstlöschend (Angezeigt als Alarms Latching)              |  |
|    | 7.7                                                                  | Alarm-Sollwerte (Angezeigt als Alrm set-pnts)                              |  |
| 8  | Optior                                                               | 1 Ax60+ Kiosk                                                              |  |
| 9  | Fehler                                                               | suche43                                                                    |  |
|    | 9.1                                                                  | Fehlercodes                                                                |  |
| 10 | Anhang A - Standardmäßige Konfigurationseinstellungen Haupteinheit45 |                                                                            |  |
| 11 | Anhan                                                                | g B – Standardmäßige Konfigurationseinstellungen CO <sub>2</sub> -Sensor46 |  |

Document ref: P0159-803[DE00]-00 September 2018 Page 3 of 48

Copyright  $\textcircled{\sc c}$  2017 Analox Ltd. All Rights Reserved.

### 1 Einleitung

In diesem Servicehandbuch wird erklärt, wie Sie den Ax60 pflegen und kalibrieren können. Es ist vorgesehen für Systeminstallateure und Servicetechniker. Informationen über die Installation und Bedienung sind im Benutzerhandbuch Ax60+ P0159-800 zu finden, das auf <u>http://www.analox.net/</u> heruntergeladen werden kann.

#### **1.1** Warnungen, Vorsichtshinweise und Hinweise

- WARNUNGEN WERDEN IN DIESER ANLEITUNG VERWENDET, UM AUF POTENTIELL GEFÄHRLICHE SITUATIONEN HINZUWEISEN, DIE SCHWERE VERLETZUNGEN ODER DEN TOD ZUR FOLGE HABEN KÖNNEN.
- VORSICHTSHINWEISE WERDEN IN DIESER ANLEITUNG VERWENDET, UM AUF POTENTIELL GEFÄHRLICHE SITUATIONEN HINZUWEISEN, DIE SCHÄDEN AM GERÄT ODER DATENVERLUST ZUR FOLGE HABEN KÖNNEN.
- HINWEISE WERDEN IN DIESER ANLEITUNG VERWENDET, UM ZUSATZINFORMATIONEN ANZUFÜHREN, DIE NICHTS MIT GEFAHREN ZU TUN HABEN.

#### **1.2** Sicherheitshinweise

- WARNUNG: VOR DER WARTUNG DES AX60+SIND DIE SICHERHEITSINFORMATIONEN IN DIESEM HANDBUCH DURCHZULESEN.
- WARNUNG: TESTEN SIE DEN ALARM NICHT IN DER NÄHE IHRER OHREN. ER VERFÜGT ÜBER EINEN SEHR LAUTEN SUMMER MIT EINER LAUTSTÄRKE VON 88 DEZIBEL ÜBER EINE DISTANZ VON 3 METERN.
- WARNUNG: TESTEN SIE DEN ALARM NICHT IN DER NÄHE IHRER AUGEN. ER VERFÜGT ÜBER EIN HOCHSICHTBARES STROBOSKOPLICHT MIT EINER LICHTSTÄRKE VON 100 CANDELA.
- WARNUNG: DAS ZENTRALDISPLAY, DEN SENSOR ODER DEN ALARMGEBER ICHT ÖFFNEN, WENN SIE AN DIE STROMVERSORGUNG ANGESCHLOSSEN SIND. TRENNEN UND ISOLIEREN SIE SIE ZUNÄCHST VON GEFÄHRLICHER SPANNUNG.

Document ref: P0159-803[DE00]-00

September 2018

Page 4 of 48

#### **1.3** Notstrombatterie für das Ax60+-System

Wenn während eines Stromausfalls eine Instandhaltungsmaßnahme des Ax60+-Systems erforderlich ist, kann an der Stelle des Gleichstrom-/Wechselstromadapters eine Notstrombatterie angeschlossen werden, soweit die folgenden Voraussetzungen erfüllt sind:

- 1. Die Stromversorgung ist eine eingeschränkte Stromversorgung gemäß IEC 61010-1:2010 Abschnitt 9
- 2. Die Versorgung stellt doppelte Isolierung und verstärkte Isolierung gemäß IEC 61010-1:2010 bereit.
- 3. Ausgabespannung von 24 V nominal
- 4. Aktuelle Einstufung von 1A
- 5. 2x 7Ah Batterien für 24 h Standbyzeit.

Analox empfiehlt die Verwendung eines gemäß der EN54-4 zugelassenen Geräts wie einem <u>Elmdene STX2401-C</u> oder einem Äquivalent dazu sowie eines Satzes Yuasa NP7-12-Batterien. Diese Einheit bietet unter normalen Bedingungen 24 Stunden Standbyzeit.

Das Benutzerhandbuch STX2401-C ist hier zu finden: <u>https://www.analoxsensortechnology.com/downloads/STX2401UserManual.pdf</u>

#### 1.3.1 Verbindung mit dem Ax60-System

Die Gleichstrom-/Wechselstrom-Energieversorgung kann deaktiviert werden, oder die Drähte können bei Bedarf entfernt und verwendet werden, um die Notstrombatterie mit der Haupteinheit des Ax60+ zu verbinden. Siehe Zeichnung unten:

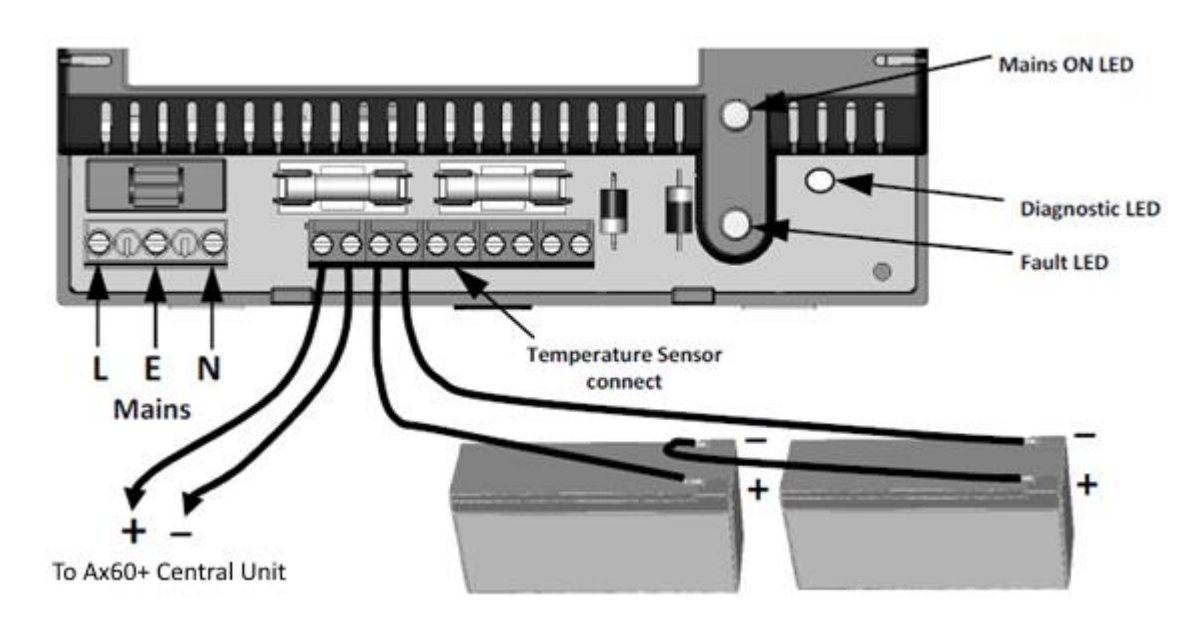

Beim Installieren der Notstrombatterie-Einheit bitte die Anweisungen des Herstellers beachten.

#### Document ref: P0159-803[DE00]-00 September 2018

Page 5 of 48

Copyright © 2017 Analox Ltd. All Rights Reserved.

#### **1.4 Begriffe bezüglich der Alarme (CO<sub>2</sub>)**

Die Alarme werden in der Reihenfolge ihrer Priorität angezeigt, angefangen mit dem AL4 und bis zum TWA

| Displayanzeige<br>für Benutzer | Beschreibung<br>des Alarms                 | Identifizierun<br>g durch<br>Software | Standardwert          | Hinweise                                                                                                    |
|--------------------------------|--------------------------------------------|---------------------------------------|-----------------------|----------------------------------------------------------------------------------------------------|
| TWA                            | Zeitlicher<br>Mittelwert über<br>8 Stunden | Alarm 1 oder A1                       | 0,5 % CO <sub>2</sub> | Fixierter Alarm. Es ist momentan<br>nicht möglich, den Sollwert des<br>TWA-Alarms zu ändern.                                                      |
| AL1                            | Niedriger<br>Alarm                         | Alarm 2 oder A2                       | 1,5 % CO2             | Dieser Alarm muss niedriger<br>eingestellt werden als Alarm 3 (er<br>kann auf 0,5 % eingestellt<br>werden, um einen<br>Voralarmzustand anzuzeigen |
| CO2                            | Hoher Alarm                                | Alarm 3 oder A3                       | 3,0 % CO <sub>2</sub> | Dieser Alarm muss höher<br>eingestellt werden als Alarm 2                                                                                         |
| AL4                            |                                            | Alarm 4 oder A4                       |                       | [für die Verwendung in der<br>Zukunft]                                                                                                    |

- Der Alarm für zeitgewichteten Mittelwert wird mit "TWA" angezeigt und von der Software als "A1" oder "Alarm 1" identifiziert.
- Der niedrige Alarm wird mit "AL1" angezeigt und von der Software als "A2" oder "Alarm 2" identifiziert.
- Der hohe Alarm wird mit "CO2" angezeigt und von der Software als "A3" oder "Alarm 3" identifiziert.
- Ein vierter Alarm ist für die Verwendung in der Zukunft vorhanden. Er wird von der Software als "A4" oder "Alarm 4" identifiziert.

Document ref: P0159-803[DE00]-00

September 2018

## 2 Konfigurierung der Sensoren

#### 2.1 Einstellungen der Hardware

In einem standardmäßigen Ax60+-System (exklusive der Kiosk-Ausführung) ist die Brückenverknüpfung für jeden Sensor auf einen anderen Standort einzustellen, z. B. Sensor 1=Standort 1; Sensor 2=Standort 2.

Die Hardware des Sensors wurde werksseitig für ein System mit nur einem Sensor konfiguriert. Wenn ein System zwei, drei oder vier Sensoren hat, muss die Hardware neu konfiguriert werden. Dazu wird ein Jumper (

## ▲ WARNUNG: DAS AX60+-SYSTEM VON DER NETZSTROMVERSORGUNG TRENNEN UND ISOLIEREN, BEVOR DIE CO₂-SENSORGEHÄUSE GEÖFFNET WERDEN.

Um auf den Jumper zuzugreifen, öffnen Sie das Sensorgehäuse. Die Leiterplatte (LP) hat einen Wählschalter für die SENSORPOSITION mit einem Jumper. Dieser wurde werksseitig in POSITION 1 installiert.

Bei einem System mit nur **einem Sensor** sollte der Jumper in POSITION 1 bleiben.

Bei einem System mit **zwei Sensoren** sollte der Jumper des ersten Sensors in POSITION 1 und der Jumper des zweiten Sensors in POSITION 2 sein.

Bei einem System mit **drei Sensoren** sollte der Jumper des ersten Sensors in POSITION 1, der Jumper des zweiten Sensors in POSITION 2 und der Jumper des dritten Sensors in POSITION 3 sein.

Bei einem System mit **vier Sensoren** sollte der Jumper des ersten Sensors in POSITION 1, der Jumper des zweiten Sensors in POSITION 2, der Jumper des dritten Sensors in POSITION 3 und der Jumper des vierten Sensors in POSITION 4 sein.

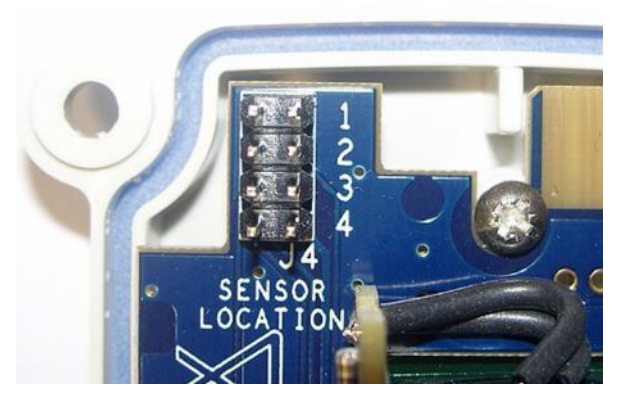

Document ref: P0159-803[DE00]-00

September 2018

Page 7 of 48

## **3 Übersicht Software**

HINWEIS: DIESER ABSCHNITT BEZIEHT SICH INSBESONDERE AUF DIE AX60+-STANDARDAUSFÜHRUNGEN FK UND SV. EIN ZENTRALDISPLAY KANN JEDOCH TEMPORÄR MIT DEM AX60+ KIOSK-SENSOR VERBUNDEN WERDEN, DAMIT EIN SERVICETECHNIKER DAS SYSTEM NEU KONFIGURIEREN KANN (SIEHE ABSCHNITT FEHLER! VERWEISQUELLE KONNTE NICHT GEFUNDEN WERDEN.).

#### 3.1 Einschalten

Wenn Sie den Ax60+ einschalten, führt die Software einen automatischen Selbsttest (power-on-self-test, POST) durch. Dieser dauert ca. 30 Sekunden. Die Ergebnisse werden auf dem Zentraldisplay angezeigt.

| Bedienereingabe                                             | Software-Antwort                                                                                                    | Zentraldisplaytext                                                                                                    | Optionaler<br>Text/Optionale<br>Hinweise                                                                                                    |
|-------------------------------------------------------------|----------------------------------------------------------------------------------------------------|----------------------------------------------------------------------------------------------------|----------------------------------------------------------------------------------------------------|
| Stromversorgung<br>zum Ax60+<br>einschalten                 | Zeigt den Namen und die<br>Website des Händlers an<br>(Standardeinstellung ist<br>Analox Ltd)                                                                                 | Analox Ltd<br>www.analox.net                                                                                                    | Der Händlername kann je<br>nach Vertrag abweichen                                                                                                    |
| Es ist keine<br>weitere<br>Bedienereingabe<br>erforderlich. | Er führt eine<br>Konfigurationsprüfung der<br>Checksumme durch                                                                                                    | Config. checksum<br>CORRECT                                                                                                    |                                                                                                    |
| Der POST ist ein<br>automatischer<br>Prozess                | Er führt eine<br>Gültigkeitsüberprüfung der<br>Software durch                                                                                                    | Software failure<br>NO FAILURE                                                                                                    |                                                                                                    |
|                                                             | Überprüft, ob der/die<br>Sensor(en) kalibriert<br>wurde(n)                                                                                                    | Cal. settin9s<br>All in ran9e                                                                                                    | Cal. settings<br>No sensors!                                                                                                    |
|                                                             |                                                                                                    | •                                                                                                    | Es wurden keine<br>Sensoren konfiguriert                                                                                                    |
|                                                             | Bestätigt, dass die obere<br>Zeile der LCD-Anzeige ok<br>ist, es fehlen keine Pixel                                                                                           | Is line 1 OK ?                                                                                                    | -                                                                                                    |
|                                                             | Bestätigt, dass die unter<br>Zeile der LCD-Anzeige ok<br>ist, es fehlen keine Pixel                                                                                           | Is line 2 OK ?                                                                                                    |                                                                                                    |
|                                                             | Bestätigt, dass der Buzzer<br>aus und die grüne LED an<br>ist                                                                                                    | Buzzer is off ?<br>Green LED on ?                                                                                                    |                                                                                                    |
|                                                             | Bestätigt, dass die grüne<br>LED aus und die gelbe an<br>ist                                                                                                    | Green LED off ?<br>Yellow LED on ?                                                                                                    |                                                                                                    |
|                                                             | Bestätigt, dass die gelbe<br>LED aus und die rote an ist                                                                                                    | Yellow LED off ?<br>Red LED on ?                                                                                                    |                                                                                                    |
| ocument ref: P01                                            | L59-803[DE00]-00                                                                                                    | September 2018                                                                                                    | Page 8 of 48                                                                                                    |
|                                                             | Bedienereingabe<br>Stromversorgung<br>zum Ax60+<br>einschalten<br>Es ist keine<br>weitere<br>Bedienereingabe<br>erforderlich.<br>Der POST ist ein<br>automatischer<br>Prozess | BedienereingabeSoftware-AntwortStromversorgung<br>zum Ax60+<br>einschaltenZeigt den Namen und die<br>Website des Händlers an<br>(Standardeinstellung ist<br>Analox Ltd)Es ist keine<br>weitere<br>Bedienereingabe<br>erforderlich.<br>Der POST ist ein<br>automatischer<br>ProzessEr führt eine<br>Konfigurationsprüfung der<br>Checksumme durch<br>Er führt eine<br>Gültigkeitsüberprüfung der<br>Software durchDer POST ist ein<br>automatischer<br>ProzessEr führt eine<br>Gültigkeitsüberprüfung der<br>Software durchÜberprüft, ob der/die<br>Sensor(en) kalibriert<br>wurde(n)Bestätigt, dass die obere<br>Zeile der LCD-Anzeige ok<br>ist, es fehlen keine PixelBestätigt, dass die unter<br>Zeile der LCD-Anzeige ok<br>ist, es fehlen keine PixelBestätigt, dass die unter<br>Zeile der LCD-Anzeige ok<br>ist, es fehlen keine PixelBestätigt, dass die grüne LED an<br>istBestätigt, dass die grüne LED an<br>istBestätigt, dass die grüne<br>LED aus und die grüne LED an<br>istBestätigt, dass die gelbe<br>LED aus und die rote an istBestätigt, dass die gelbe<br>LED aus und die rote an istBestätigt, dass die gelbe<br>LED aus und die rote an ist | Bedienereingabe    Software-Antwort    Zentraldisplaytext      Stromversorgung zugn Ax60+<br>einschalten    Zeigt den Namen und die<br>Website des Händlers an<br>(Standardeinstellung ist<br>Analox Ltd)    Analox Ltd      Es ist keine<br>weitere<br>Bedienereingabe    Er führt eine<br>Konfigurationsprüfung der<br>Bedienereingabe    Er führt eine<br>Gültigkeitsüberprüfung der<br>Software durch    Confi 9. check sum<br>CORRECT      Der POST ist ein<br>automatischer<br>Prozess    Er führt eine<br>Gültigkeitsüberprüfung der<br>Software durch    Software failure<br>NO FAILURE      Überprüft, ob der/die<br>Sensor(en) kalibriert<br>wurde(n)    Eattings<br>Alli in range      Bestätigt, dass die obere<br>Zeile der LCD-Anzeige ok<br>ist, es fehlen keine Pixel    Is line 2 0K ?      Bestätigt, dass die unter<br>Zeile der LCD-Anzeige ok<br>ist, es fehlen keine Pixel    Is line 2 0K ?      Bestätigt, dass die grüne<br>LED aus und die grüne LED an<br>ist    Estätigt, dass die grüne<br>LED aus und die gelbe an<br>ist      Bestätigt, dass die gelbe<br>LED aus und die rote an ist    Image Pixel<br>Vellow LED off ?<br>Red LED off ?      Bestätigt, dass die gelbe<br>LED aus und die rote an ist    Image Pixel<br>Vellow LED off ? |

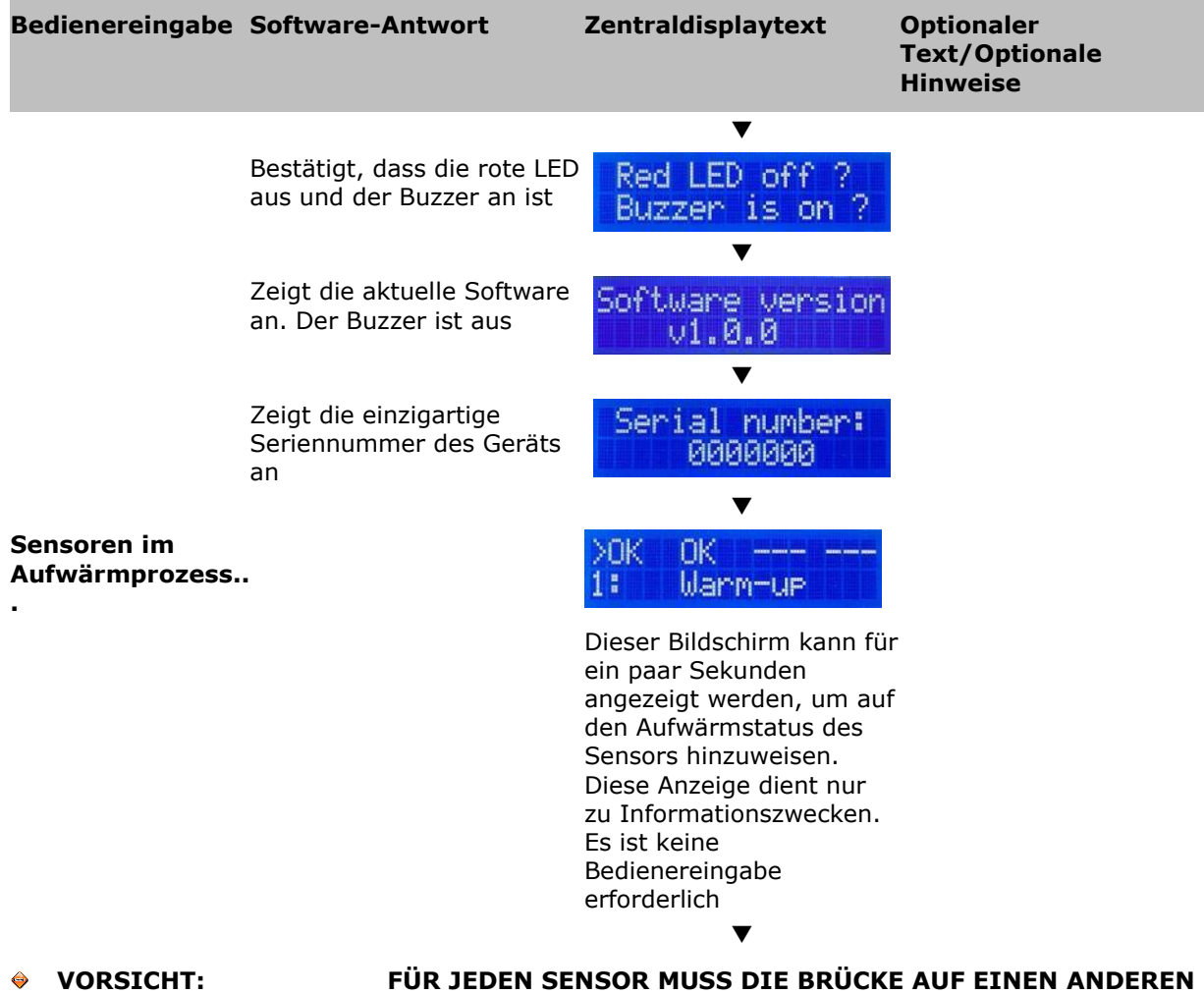

 VORSICHT: FUR JEDEN SENSOR MUSS DIE BRUCKE AUF EINEN ANDEREN STANDORT EINGESTELLT SEIN (Z. B. SENSOR 1 = STANDORT 1; SENSOR 2 = STANDORT 2), SONST ZEIGT DAS ZENTRALDISPLAY EINE STÖRUNG AN. IM ABSCHNITT FEHLER! VERWEISQUELLE KONNTE NICHT GEFUNDEN WERDEN. FINDEN IE INFORMATIONEN ZUR EINSTELLUNG DER JUMPER.

|                                                 |                                                                                                    | •                    |                                                                                                    |
|-------------------------------------------------|----------------------------------------------------------------------------------------------------|----------------------|----------------------------------------------------------------------------------------------------|
| Auf den<br>Bildschirm<br>Systemstatus<br>warten | Zeigt den Bildschirm<br>Systemstatus an. Jeder<br>Sensor wird durch "OK" in<br>der oberen Zeile<br>dargestellt. Beispielsweise<br>zeigt ein System mit zwei<br>CO <sub>2</sub> -Sensoren >OK OK an.<br>Das Symbol ">" zeigt an, | >0K OK<br>1: 450 PPM | Zum Beispiel - Die CO <sub>2</sub> -<br>Konzentration wird<br>standardmäßig in ppm<br>(Teile pro Million)<br>angezeigt Im hier<br>angezeigten Beispiel<br>werden 450 PPM<br>angezeigt. Das entspricht<br>0,045 %. |

Das Symbol ">" zeigt an, welcher Sensor markiert ist (Sensor 1 ist standardmäßig markiert)

HINWEIS: DER SYSTEMSTATUSBILDSCHIRM ZEIGT BIS ZU VIER CO<sub>2</sub>-SENSOREN AN. EIN ZUSÄTZLICHER SENSOR WIRD DARGESTELLT ALS: "---"

Die untere Zeile zeigt die vom Sensor gemessene Gaskonzentration an

Document ref: P0159-803[DE00]-00

September 2018

Page 9 of 48

## Ax60+ Multi-Gas **Service Manual**

### Int. Approved

| Bedienereingabe          | Software-Antwort                                                                                          | Zentraldisplaytext                      | Optionaler<br>Text/Optionale<br>Hinweise             |
|--------------------------|----------------------------------------------------------------------------------------------------|-----------------------------------------|------------------------------------------------------|
| <b>Drücken Sie</b> Cycle | Zeigt Details für Sensor 2<br>(falls installiert) und den<br>aktuellen gemessenen<br>Gasgehalt an         | OK ><br>2: Not installed                | In diesem Beispiel ist<br>Sensor 2 nicht installiert |
| <b>Drücken Sie</b> Cycle | Zeigt Details für Sensor 3<br>(falls installiert) und den<br>aktuellen gemessenen<br>Gasgehalt an         | OK><br>3: Not installed                 | In diesem Beispiel ist<br>Sensor 3 nicht installiert |
| <b>Drücken Sie</b> Cycle | Zeigt Informationen zum<br>Sensor 4 (sofern installiert)<br>und den aktuellen<br>gemessenen Gasgehalt ans | OK><br>4: Not installed<br><del>-</del> | In diesem Beispiel ist<br>Sensor 4 nicht installiert |
| <b>Drücken Sie</b> Cycle | Zeigt den Bildschirm<br>Systemstatus erneut an                                                            | >ОК ОК<br>1: 450 РРМ                    |                                                      |

Document ref: P0159-803[DE00]-00 September 2018

Page 10 of 48

## 4 Menüoptionen

Um das Top-level Menu anzuzeigen, drücken und halten Sie Cancel [Abbrechen] + Cycle mindestens 6 Sekunden lang gedrückt.

Press and hold down x and + 2 for six seconds to enter the Top-level Menu:

Top-level Menu

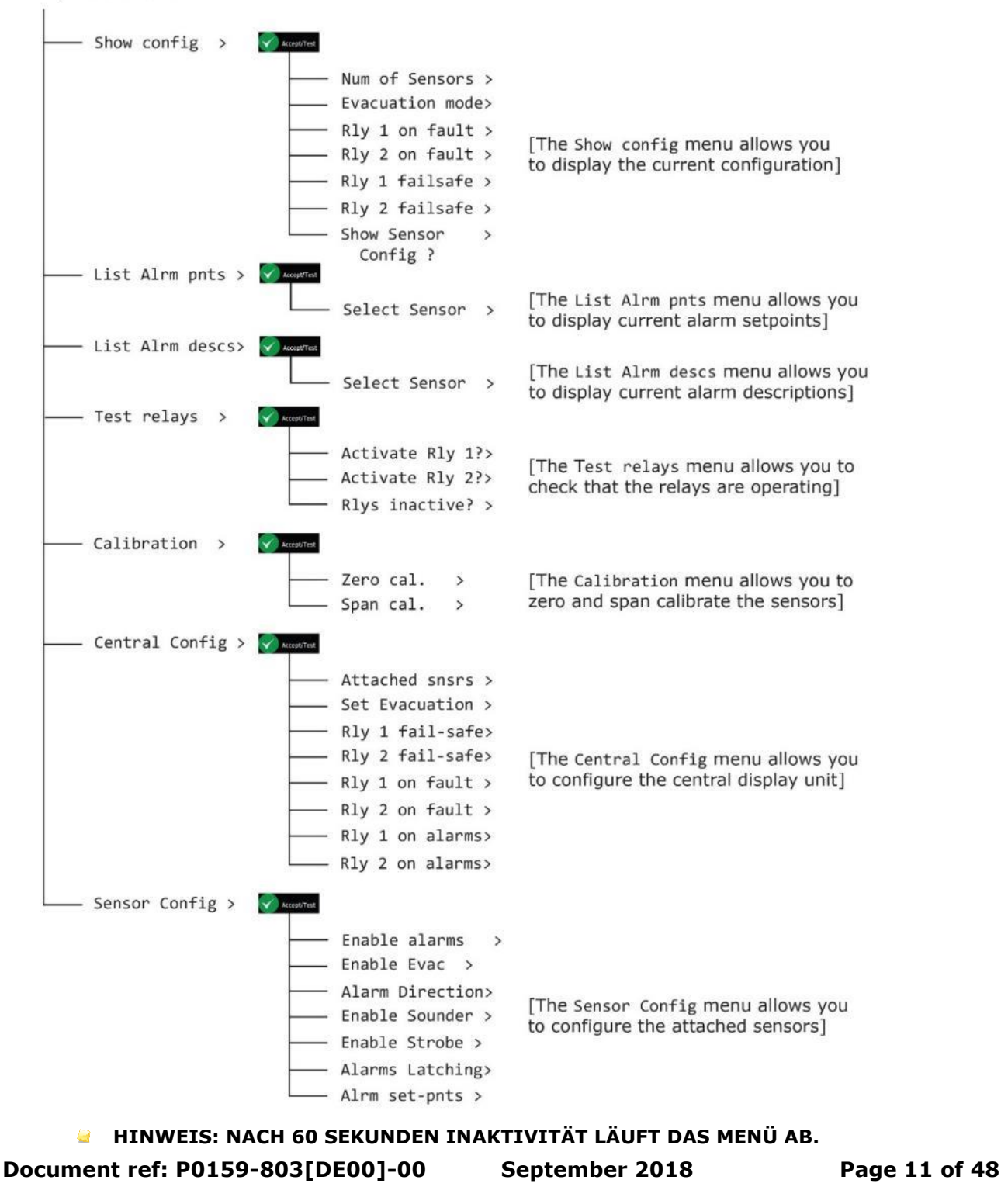

Copyright © 2017 Analox Ltd. All Rights Reserved.

#### 4.1 Schreibgeschützte Menüs

Unter dem Menüpunkt Show config können Nur-Lese-Informationen zur Systemkonfiguration abgerufen werden. Er zeigt Informationen zu den Sensorverbindungen und Relais-Konfigurationen an.

HINWEIS: DER MENÜPUNKT Show config ENTHÄLT SCHREIBGESCHÜTZTE NUR-LESE-INFORMATIONEN. ZUM EINRICHTEN ODER KONFIGURIEREN DES Ax60+ SIND DIE MENÜPUNKTE Top-level Menus, Central Config ZU VERWENDEN.

#### 4.1.1 Konfiguration anzeigen (Angezeigt als Show config)

Um den Menüpunkt Top-level Menu Show config anzuzeigen, Tasten Cancel + Cycle mindestens 6 Sekunden lang gedrückt halten.

#### [1] Accept/Test drücken, um den Menüpunkt Show Config? anzuzeigen Menüpunkt

#### [2] Cycle drücken, um zum nächsten Menüpunkt zu gelangen

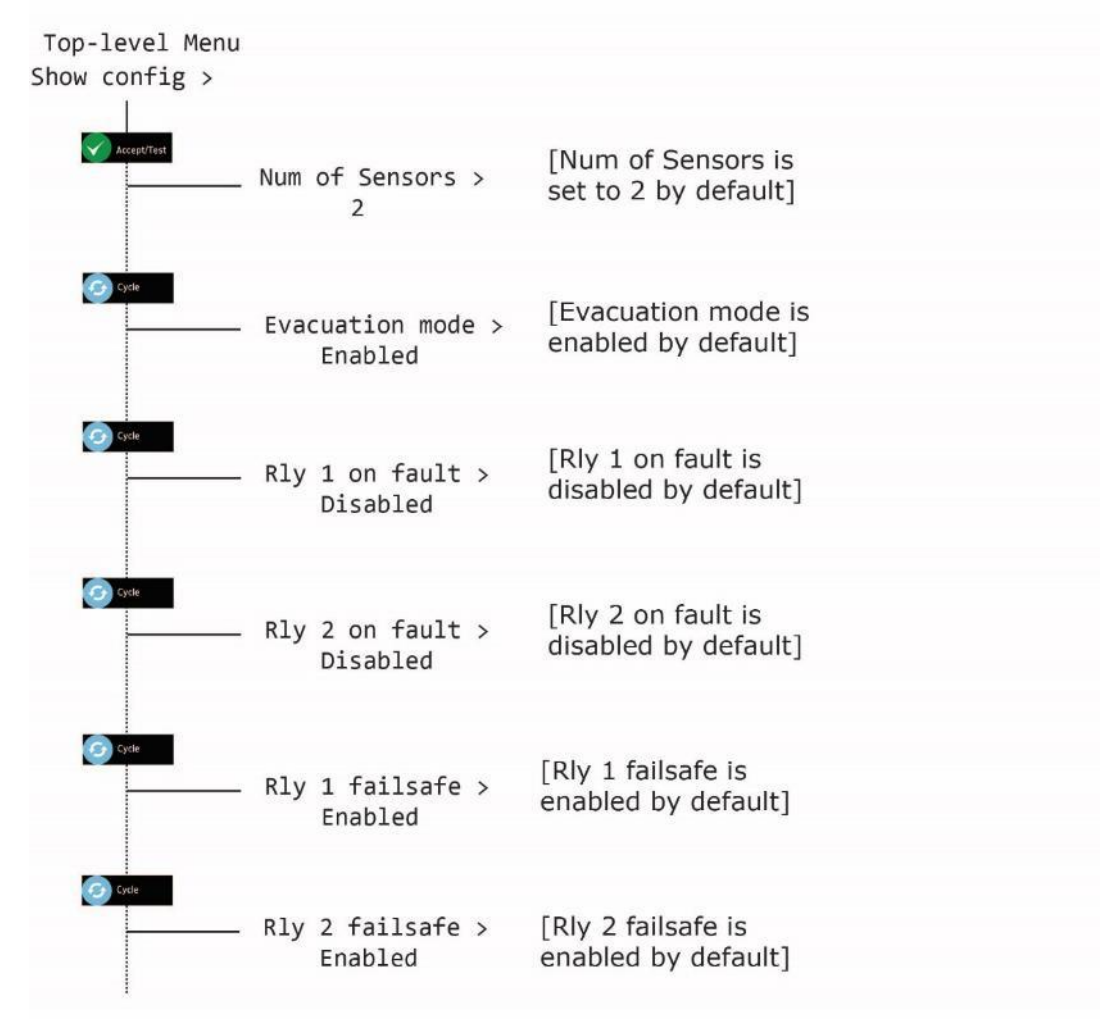

HINWEIS: DAS DRÜCKEN VON CANCEL FÜHRT JEDERZEIT ZURÜCK ZUR SYSTEMSTATUS-ANSICHT. DIE TASTE CANCEL ZEIGT DIE VORIGEN MENÜS NACHEINANDER ERNEUT AN.

Document ref: P0159-803[DE00]-00 September 2018

Page 12 of 48

#### 4.1.2 Sensor-Konfiguration anzeigen (Angezeigt als Show Sensor config)

Unter dem Menüpunkt Show Sensor config können Nur-Lese-Informationen zur Sensorkonfiguration abgerufen werden. Er zeigt Informationen zu den Sensoralarmen, Summern und Stroboskopen an.

HINWEIS: DER MENÜPUNKT Show Sensor config ENTHÄLT SCHREIBGESCHÜTZTE NUR-LESE-INFORMATIONEN. ZUM EINRICHTEN ODER KONFIGURIEREN DES Ax60+ SIND DIE MENÜPUNKTE Top-level Menus, Sensor Config ZU VERWENDEN.

Um den Menüpunkt Top-level Menu Show config anzuzeigen, Tasten Cancel + Cycle mindestens 6 Sekunden lang gedrückt halten.

- [1] Accept/Test drücken und dann sechs Mal Cycle drücken, um den Menüpunkt Show Sensor Config? Anzuzeigen Menüpunkt
- [2] Accept/Test drücken, um das Menü zu öffnen, dann Cycle drücken, um jedes config item zu sehen

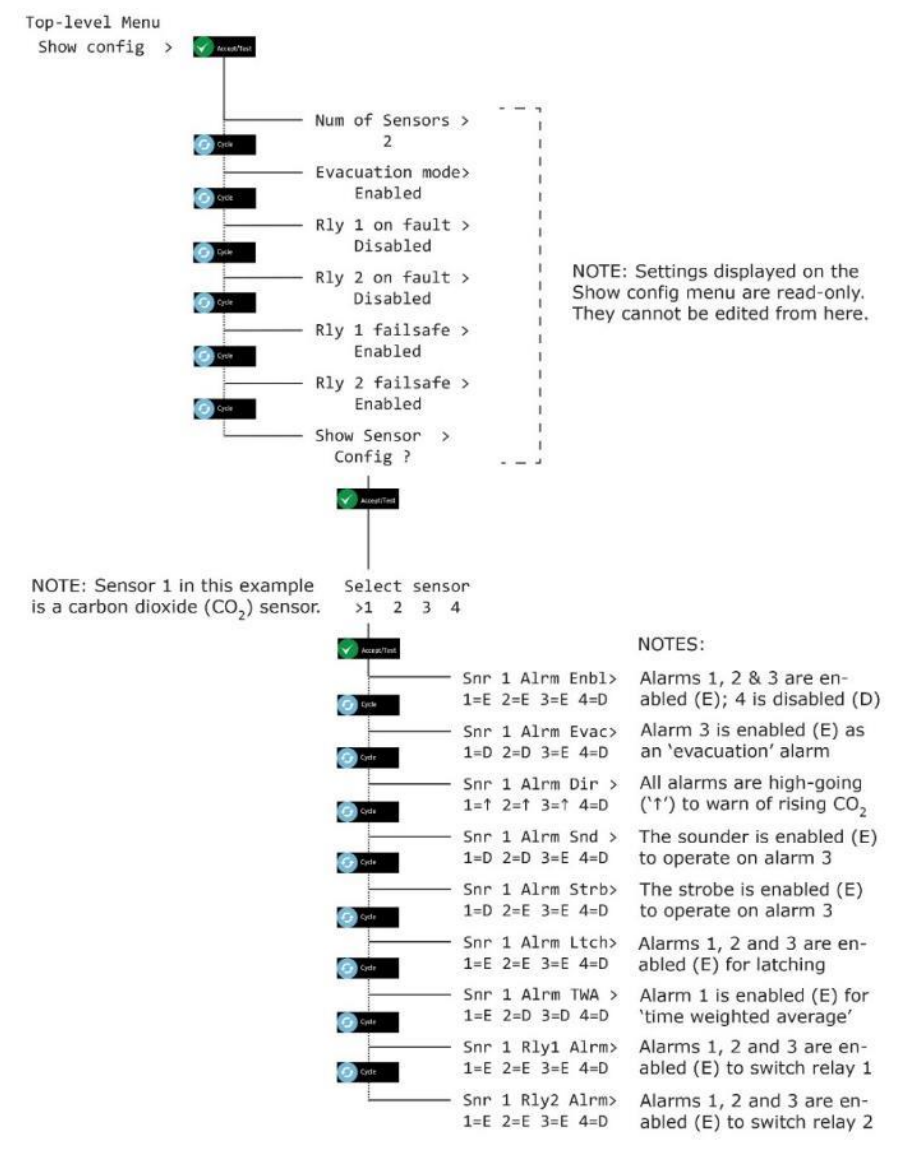

Document ref: P0159-803[DE00]-00

September 2018

Page 13 of 48

Copyright © 2017 Analox Ltd. All Rights Reserved.

#### HINWEIS: DAS DRÜCKEN VON CANCEL FÜHRT JEDERZEIT ZURÜCK ZUR SYSTEMSTATUS-ANSICHT. DIE TASTE CANCEL ZEIGT DIE VORIGEN MENÜS NACHEINANDER ERNEUT AN.

#### 4.2 Alarmpunkte auflisten (angezeigt als List Alrm pnts)

#### 4.2.1 List Alrm pnts (Beispiel CO<sub>2</sub>)

Unter dem Menüpunkt List Alrm pnts des Menüs Top-level Menu können Nur-Lese-Informationen über die für jeden Sensor konfigurierten Alarm-Sollwerte angezeigt werden.

#### HINWEIS: DER MENÜPUNKT List Alrm pnts SCHREIBGESCHÜTZTE NUR-LESE-INFORMATIONEN. ZUM EINRICHTEN ODER KONFIGURIEREN DER ALARM-SOLLWERTE SIND DIE MENÜPUNKTE Top-level menu, Sensor Config, Alrm set-pnts ZU VERWENDEN.

Um die Option Top-level Menu List Alrm pnts anzuzeigen, drücken und halten Sie Cancel + Cycle mindestens 6 Sekunden lang gedrückt. Drücken Sie dann einmal die Taste Cycle.

- [1] Accept/Test drücken, um zum Bildschirm Select Sensor zu gelangen. Dieser zeigt die Sensoren an und markiert Sensor 1
- [2] Cycle drücken, um andere Sensoren zu markieren
- [3] Accept/Test drücken, um einen Sensor im Alarmzustand zur Ansicht auszuwählen, dann Cycle drücken, um von einem Alarm zum anderen zu gehen

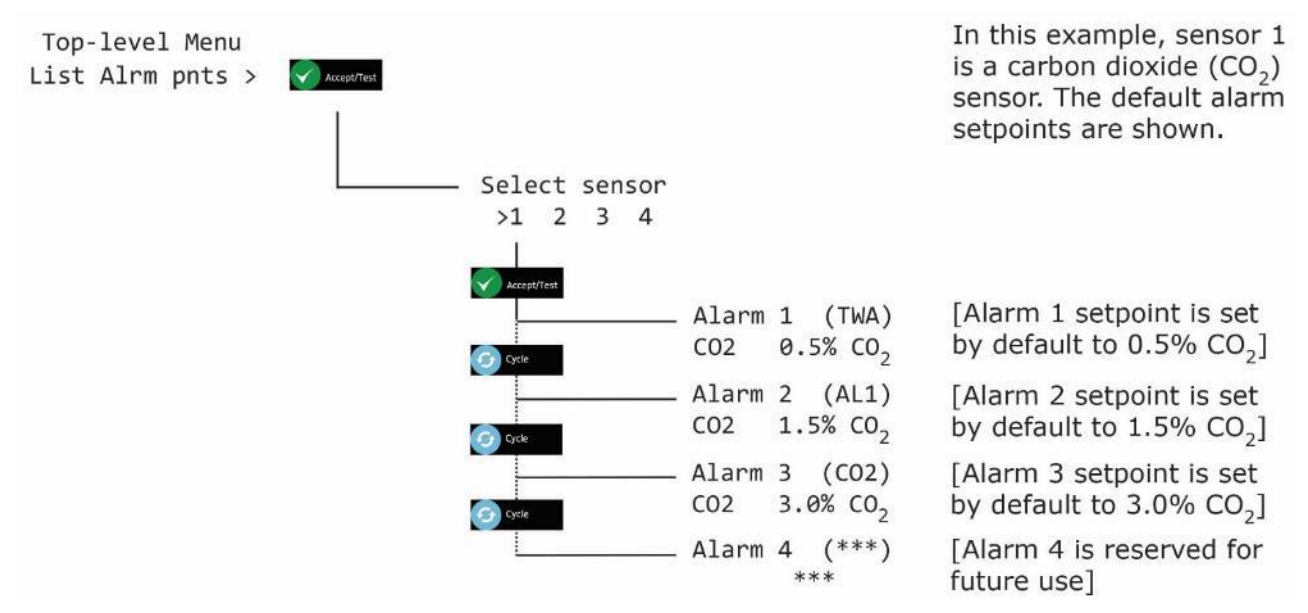

[4] Cancel drücken, um den Bildschirm Alarm zu öffnen, und zu Select another sensor zurückkehren oder Cancel drücken, um zu Top-level Menu, List Alrm pnts zurückzukehren

Document ref: P0159-803[DE00]-00 September 2018

Page 14 of 48

Copyright © 2017 Analox Ltd. All Rights Reserved.

#### 4.3 Alarmbeschreibungen auflisten (angezeigt als List Alrm descs)

#### 4.3.1 List Alrm descs (Beispiel CO<sub>2</sub>)

Unter dem Menüpunkt List Alrm pnts des Menüs Top-level Menu können Nur-Lese-Informationen über die für jeden Sensor konfigurierten Alarm-Beschreibungen angezeigt werden.

HINWEIS: DER MENÜPUNKT List Alrm descs SCHREIBGESCHÜTZTE NUR-LESE-INFORMATIONEN. ZUM EINRICHTEN ODER KONFIGURIEREN DER ALARM-SOLLWERTE SIND DIE MENÜPUNKTE Top-level menu, Sensor Config, Alrm set-pnts ZU VERWENDEN.

Um den Menüpunkt Top-level Menu List Alrm descs anzuzeigen, Tasten Cancel + Cycle mindestens 6 Sekunden lang gedrückt halten. Drücken Sie dann zweimal die Taste Cycle.

- [1] Accept/Test drücken, um zum Bildschirm Select Sensor zu gelangen. Dieser zeigt die CO<sub>2</sub>-Sensoren an und markiert Sensor 1
- [2] Cycle drücken, um andere Sensoren zu markieren
- [3] Accept/Test drücken, um einen Sensor im Alarmzustand zur Ansicht auszuwählen, dann Cycle drücken, um von einem Alarm zum anderen zu gehen

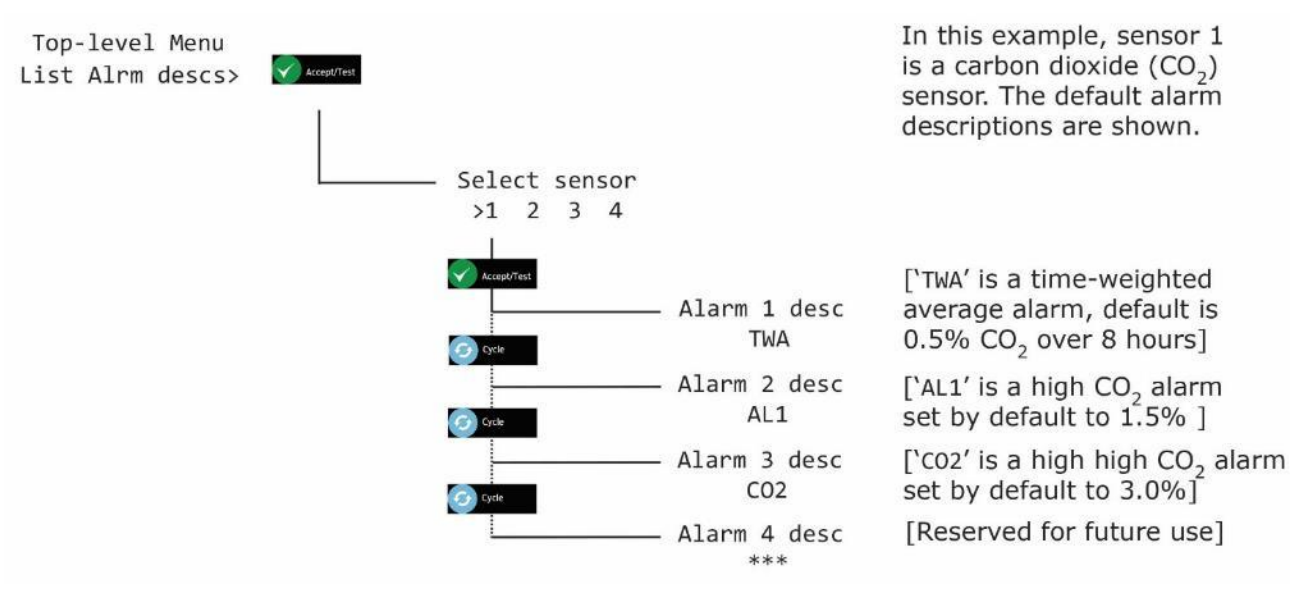

[4] Cancel drücken, um den Bildschirm Alarm zu öffnen, und zu Select another sensor zurückkehren oder Cancel drücken, um zu Top-level Menu, List Alrm descs zurückzukehren

Document ref: P0159-803[DE00]-00

September 2018

Page 15 of 48

Copyright © 2017 Analox Ltd. All Rights Reserved.

#### 4.4 Relais testen (Angezeigt als Test relays)

Mit der Option Test relays können Sie die Relais 1 und 2 schalten, um ihre Funktion zu überprüfen.

- WARNUNG: WÄHREND EINES RELAISTESTS SIND ALLE ANGESCHLOSSENEN GERÄTE ODER STROMKREISE IN BETRIEB. TRENNEN UND ISOLIEREN SIE ALLE GERÄTE ODER STROMKREISE, DIE MIT DEN RELAIS VERBUNDEN SIND, BEVOR SIE SIE TESTEN.
- HINWEIS: WENN SIE VERGESSEN, DIE RELAIS WÄHREND DES TESTS AUSZUSCHALTEN, SCHALTEN SIE SICH AUTOMATISCH AUS, WENN SIE DAS MENÜ VERLASSEN ODER DIE SOFTWARE NACH 60 SEKUNDEN AUSLÄUFT.

Um die Option Top-level Menu Test relays anzuzeigen, drücken und halten Sie Cancel + Cycle mindestens 6 Sekunden lang gedrückt. Dann die Taste Cycle dreimal drücken.

- [1] Accept/Test drücken und zum Bildschirm Activate Rly 1 gehen, Accept/Test drücken, um das Relais zu aktivieren
- [2] Cycle drücken und zum Bildschirm Activate Rly 2 gehen, Accept/Test drücken, um das Relais zu aktivieren
- [3] Cycle drücken und zum Bildschirm Rlys inactive gehen, Accept/Test drücken, um die Relais zu aktivieren

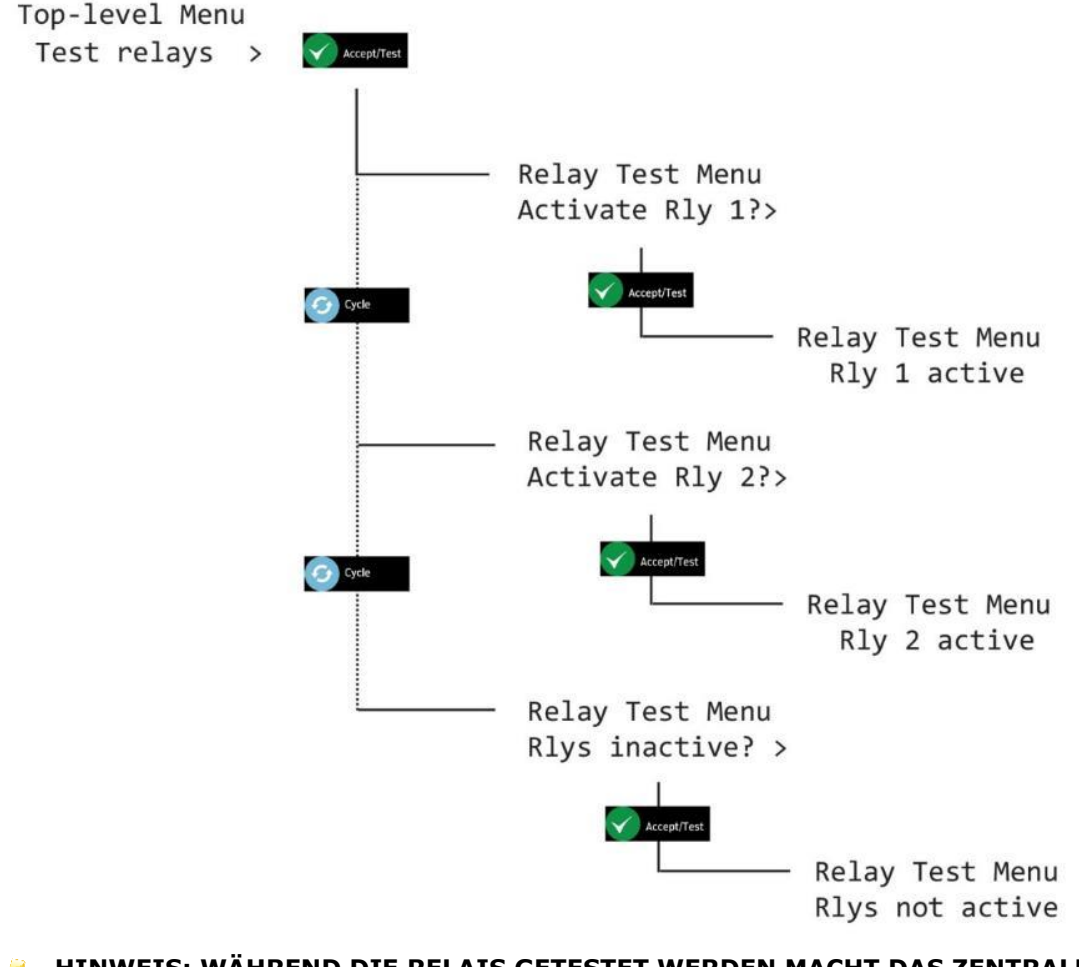

HINWEIS: WÄHREND DIE RELAIS GETESTET WERDEN MACHT DAS ZENTRALDISPLAY KLICKGERÄUSCHE.

Document ref: P0159-803[DE00]-00

September 2018

Page 16 of 48

Copyright © 2017 Analox Ltd. All Rights Reserved.

Cancel drücken, um zu Top-level Menu, Test relays zurückzukehren

Document ref: P0159-803[DE00]-00

September 2018

Page 17 of 48

Copyright © 2017 Analox Ltd. All Rights Reserved.

## 5 Kalibrieren der Sensoren

#### 5.1 Kalibrierungsprüfung der CO<sub>2</sub>-Sensoren

Die CO<sub>2</sub>-Sensoren des Ax60+ können überprüft werden, um sicherzustellen, dass sie Kohlenstoffdioxid genau messen und die Alarme fehlerfrei auslösen. Analox bietet Ihnen das folgende Überprüfungsset:

| Ax60+ CO <sub>2</sub> -Prüfungsset, Artikelnummer AX60CO2CHECKKIT, enthält: |                                                                                                    |  |  |
|-----------------------------------------------------------------------------|----------------------------------------------------------------------------------------------------|--|--|
| Artikelnummer                                                               | Beschreibung                                                                                             |  |  |
| SA7L1109102                                                                 | 110 Liter Stickstoff mit 1,6 % Kohlendioxidbilanz (Gas für die<br>Überprüfung auf einen niedrigen Alarm) |  |  |
| SA7L1109104                                                                 | 110 Liter Stickstoff mit 3,2 % Kohlendioxidbilanz (Gas für die<br>Überprüfung auf einen hohen Alarm)     |  |  |
| SA7L705XFLIND                                                               | Regler für 0,5 Liter/Minute für die 110 Liter Flasche                                                    |  |  |
| 1817-5000                                                                   | 2 Meter Neoprenleitung                                                                                   |  |  |
| 8000-0910A                                                                  | Steckdurchflussadapter                                                                                   |  |  |

Die Überprüfung der CO<sub>2</sub>-Sensoren ist eine einfache Aufgabe, für die keine Softwareeingabe benötigt wird. Sowohl mit dem standardmäßigen Ax60+ als auch mit der Kiosk-Ausführung des Ax60+ kompatibel. Befolgen Sie den untenstehenden Vorgang:

- HINWEIS: WENN DER OPTIONALE SENSORSPRITZSCHUTZ INSTALLIERT IST, ENTFERNEN SIE IHN, BEVOR SIE DIE SENSOREN ÜBERPRÜFEN UND/ODER KALIBRIEREN.
  - [1] Sicherstellen, dass der Ax60+/Ax60+ Kiosk eingeschaltet ist und normal funktioniert.
  - [2] Verbinden Sie die Neoprenleitung (1817-5000) mit dem Durchflussadapter (8000-0910A).
  - [3] Stecken Sie den Durchflussadapter in die Öffnung am CO<sub>2</sub>-Sensor (siehe unten links).

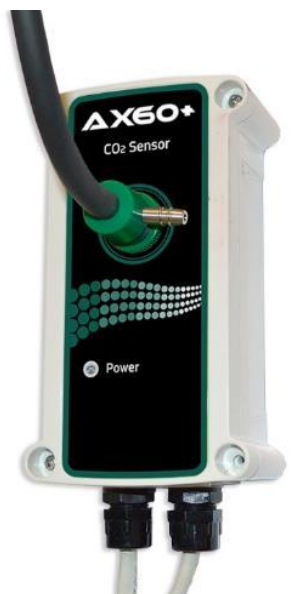

Schritt [3] Stecken Sie den Durchflussadapter in die Öffnung am CO<sub>2</sub>-Sensor

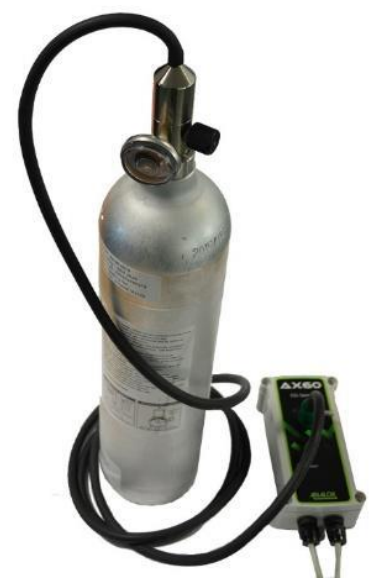

Schritt [4] Installieren Sie den Regler an der 1,6 % CO<sub>2</sub>-Gasflasche

Document ref: P0159-803[DE00]-00

September 2018

Page 18 of 48

Copyright © 2017 Analox Ltd. All Rights Reserved.

- [4] Installieren Sie den Regler (SA7L705XFLIND) mit der 1,6 % CO<sub>2</sub>-Gasflasche (SA7L1109102) (siehe oben rechts).
- [5] Öffnen Sie vorsichtig das Reglerventil und lassen Sie das 1,6 % CO<sub>2</sub>-Gas über den Sensor strömen. Blockieren Sie nicht den Ausgang des Durchflussadapters.
- [6] Sicherstellen, dass der Niedrigalarm des Ax60+/Ax60+ Kiosk (1,5 % CO<sub>2</sub>) funktioniert.
- [7] Schließen Sie das Reglerventil, bestätigen Sie den Alarm und lüften Sie den Bereich.
- [8] Wiederholen Sie den Vorgang mit 3,2 % CO<sub>2</sub>-Gas, um den hohen Alarm (3 % CO<sub>2</sub>) zu überprüfen.

#### 5.2 Kalibrierungsanpassung der CO<sub>2</sub>-Sensoren

Der/die CO<sub>2</sub>-Sensor(en) des Ax60+ kann/können überprüft werden, um sicherzustellen, dass sie Kohlenstoffdioxid genau messen und die Alarme fehlerfrei auslösen. Analox bietet Ihnen das folgende Kalibrierungsset:

| Ax60+ CO <sub>2</sub> -Kalibrierungsset, Artikelnummer AX60CO2CALKIT, enthält: |                                                           |  |  |
|--------------------------------------------------------------------------------|-----------------------------------------------------------|--|--|
| Artikelnummer Beschreibung                                                     |                                                           |  |  |
| SA7L10308                                                                      | 110 Liter 100 % Stickstoff (Nullgas)                      |  |  |
| SA7L10305                                                                      | 110 Liter Stickstoff mit 3 % Kohlendioxidbilanz (Prüfgas) |  |  |
| SA7L705XFLIND                                                                  | Regler für 0,5 Liter/Minute für die 110 Liter Flasche     |  |  |
| 1817-5000                                                                      | 2 Meter Neoprenleitung                                    |  |  |
| 8000-0910A                                                                     | Steckdurchflussadapter                                    |  |  |

Die Überprüfung und die Neukalibrierung von CO<sub>2</sub>-Sensoren sind ähnliche Aufgaben, jedoch ist bei der Neukalibrierung eine Softwareeingabe erforderlich. Das Neukalibrierungsverfahren ist sowohl für den standardmäßigen Ax60+ als auch den Ax60+ Kiosk das gleiche. Vor der Anpassung des Ax60+ Kiosk ist die tragbare Kalibrierungseinheit, Artikelnummer AX60CNQNXA, jedoch vorübergehend anzubringen (siehe Abschnitt **Fehler! Verweisquelle konnte nicht gefunden werden.** für weitere etails).

Die Kalibrierungsanpassung ist ein Zweipunktprozess: eine "Nullkalibrierungsanpassung" und eine "Prüfkalibrierungsanpassung".

HINWEIS: DIE NULLKALIBRIERUNGSANPASSUNG (ZERO) IST VOR DER BEREICHSKALIBRIERUNGSANPASSUNG (SPAN) DURCHZUFÜHREN.

#### 5.2.1 Nullkalibrierung CO<sub>2</sub>-Sensor (Angezeigt als Zero cal)

- HINWEIS: EIN SENSOR, DER KALIBRIERT WIRD, WIRD WÄHREND DER KALIBRIERUNG AUTOMATISCH DEAKTIVIERT. DIE ANDEREN SENSOREN SIND WEITERHIN IN BETRIEB.
- HINWEIS: DER KALIBRIERUNGSMODUS LÄUFT NACH ZEHN MINUTEN AUTOMATISCH AUS.

Um bei einem CO<sub>2</sub>-Sensor eine Nullkalibrierung durchzuführen, folgen Sie den untenstehenden Schritten (sowohl im Text als auch in der Tabelle):

- [1] Sicherstellen, dass der Ax60+/Ax60+ Kiosk eingeschaltet ist und normal funktioniert.
- [2] Drücken und halten Sie Cancel+Cycle 6 Sekunden gedrückt, um Top-level Menu anzuzeigen.

Document ref: P0159-803[DE00]-00 September 2018 Page

Page 19 of 48

- [3] Drücken Sie Cycle viermal, um Calibration anzuzeigen. Drücken Sie Accept/Test, um Zero cal anzuzeigen.
- [4] Drücken Sie Accept/Test, um den Bildschirm Select sensor anzuzeigen, drücken Sie Cycle, um den Sensor auszuwählen, den Sie kalibrieren möchten.
- [5] Drücken Sie Accept/Test, um den Sensor auszuwählen. Der Bildschirm Zero level (#) wird angezeigt.
- [6] Verbinden Sie die Neoprenleitung (1817-5000) mit dem Durchflussadapter (8000-0910A).
- [7] Stecken Sie den Durchflussadapter in die Öffnung am CO<sub>2</sub>-Sensor.
- [8] Installieren Sie den Regler (SA7L705XFLIND) am Nullgas 100 % Stickstoff (SA7L10308).
- [9] Öffnen Sie vorsichtig das Reglerventil und lassen Sie das Nullgas 1 bis 2 Minuten lang über den Sensor strömen. Blockieren Sie nicht den Ausgang des Durchflussadapters.
- [10] Der auf dem Bildschirm Zero level angegebenen CO<sub>2</sub>-Wert beginnt abzunehmen. Warten Sie, bis sich der Wert bei rund 0,0 % stabilisiert.
- HINWEIS: DER AUSGEGEBENE WERT KEHRT MÖGLICHERWEISE NICHT GENAU ZU NULL ZURÜCK. DAS IST WÄHREND EINER KALIBRIERUNG NORMAL.
- [11] Drücken Sie Accept/Test, um die Nullkalibrierung zu bestätigen.
- [12] Wenn die Nullkalibrierung erfolgreich war, wird der Bildschirm Zero msg sent angezeigt.

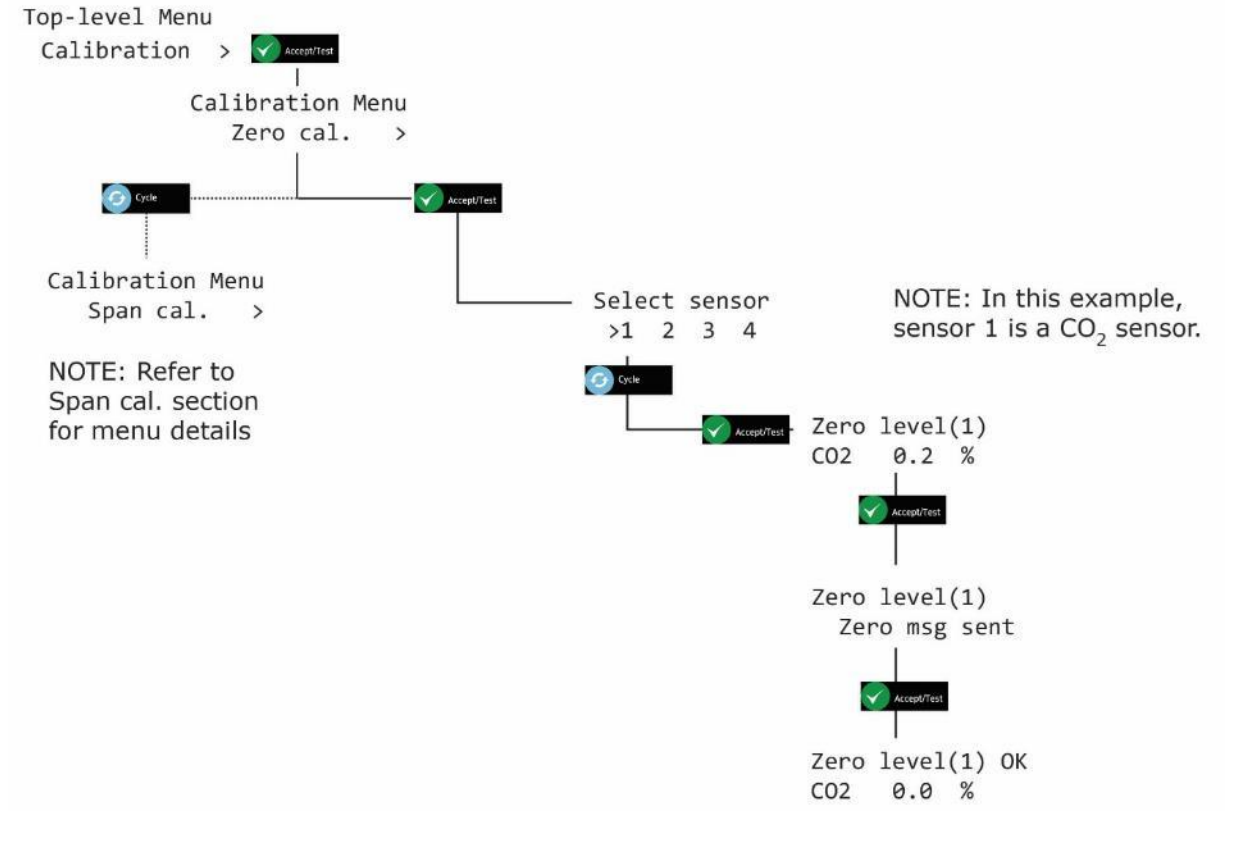

Document ref: P0159-803[DE00]-00 September 2018

Page 20 of 48

Copyright © 2017 Analox Ltd. All Rights Reserved.

- [13] Drücken Sie mehrmals Cancel, um zum Bildschirm Systemstatus zurückzukehren
- HINWEIS: WENN DIE KALIBRIERUNG NICHT ERFOLGREICH WAR, WIRD MÖGLICHERWEISE EIN FEHLERCODE ANGEZEIGT. MEHR INFORMATIONEN FINDEN SIE IN ABSCHNITT FEHLER! VERWEISQUELLE KONNTE NICHT GEFUNDEN WERDEN..
- HINWEIS: DER WERT, DER BEI DER KALIBRIERUNG ANGEZEIGT WIRD, IST DER "ROHE" SENSORMESSWERT. WENN SIE DAS MENÜ VERLASSEN UND ZUM BILDSCHIRM SYSTEMSTATUS ZURÜCKKEHREN, WIRD EIN LEICHT ERHÖHTER WERT ANGEZEIGT.
- VORSICHT: DIE SENSOREN MÜSSEN EINZELN KALIBRIERT WERDEN, DA EIN SENSOR DEN KALIBRIERUNGSMODUS NUR VERLÄSST, WENN SIE DIE MENÜS VERLASSEN. UM EINEN WEITEREN SENSOR ZU KALIBRIEREN, VERLASSEN SIE DIE MENÜS UND GEHEN SIE ZURÜCK ZUM BILDSCHIRM SYSTEMSTATUS. WIEDERHOLEN SIE DANN DEN KALIBRIERUNGSVORGANG FÜR DEN NÄCHSTEN SENSOR.

Document ref: P0159-803[DE00]-00

September 2018

Copyright © 2017 Analox Ltd. All Rights Reserved.

#### 5.2.2 Bereichskalibrierung CO<sub>2</sub>-Sensor (Angezeigt als Span cal)

- HINWEIS: EIN SENSOR, DER KALIBRIERT WIRD, WIRD WÄHREND DER KALIBRIERUNG AUTOMATISCH DEAKTIVIERT. DIE ANDEREN SENSOREN SIND WEITERHIN IN BETRIEB.
- HINWEIS: DER KALIBRIERUNGSMODUS LÄUFT NACH ZEHN MINUTEN AUTOMATISCH AUS.

Die standardmäßigen Schritte des Anwachsens der Kalibrierung sind werkseitig auf 0,01 % eingestellt. Durch Gedrückthalten der Taste Cycle erhöht sich der Wachstumswert jedoch um x 10 (0,10 %)

Um bei einem CO<sub>2</sub>-Sensor eine Bereichskalibrierung durchzuführen, folgen Sie den untenstehenden Schritten (sowohl im Text als auch in der Tabelle):

- [1] Sicherstellen, dass der Ax60+/Ax60+ Kiosk eingeschaltet ist und normal funktioniert.
- [2] Drücken und halten Sie Cancel+Cycle 6 Sekunden gedrückt, um Top-level Menu anzuzeigen.
- [3] Drücken Sie Cycle viermal, um Calibration anzuzeigen. Drücken Sie Accept/Test, um Zero cal anzuzeigen.
- [4] Drücken Sie Cycle, um Span cal anzuzeigen. Drücken Sie Accept/Test, um den Bildschirm Select sensor anzuzeigen. Drücken Sie Cycle, um den Sensor anzuzeigen, den Sie kalibrieren möchten.
- [5] Drücken Sie Accept/Test, um den Bildschirm Span Cal Value anzuzeigen.
- [6] Drücken Sie mehrmals Cycle, um den gewünschten Bereichskalibrierungswert in Wachstumsschritten von 0,01 % einzugeben, oder halten Sie Cycle gedrückt für Wachstumsschritte von 0,10 %.
- [7] Um den Wert zurückzusetzen und erneut zu beginnen, drücken Sie mehrfach Cycle oder halten Sie Cycle gedrückt, bis Sie 6,00 % überschreiten. Dadurch wird der Wert auf 2,50 % zurückgesetzt und Sie können erneut von einem Wert zum anderen gehen, bis Sie den gewünschten Wert erreicht haben.
- [8] Drücken Sie Accept/Test, um den Prüfkalibrierungswert zu bestätigen (zum Beispiel 3,00 %).
- [9] Verbinden Sie die Neoprenleitung (1817-5000) mit dem Durchflussadapter (8000-0910A).
- [10] Stecken Sie den Durchflussadapter in die Öffnung am CO<sub>2</sub>-Sensor.
- [11] Installieren Sie den Regler (SA7L705XFLIND) am 3 % CO<sub>2</sub> Prüfgas (SA7L10305).
- [12] Öffnen Sie vorsichtig das Reglerventil und lassen Sie das Prüfgas 1 bis 2 Minuten lang über den Sensor strömen. Blockieren Sie nicht den Ausgang des Durchflussadapters.
- [13] Der auf dem Bildschirm Span level angegebene CO<sub>2</sub>-Wert beginnt zu steigen.
  Warten Sie, bis sich der Wert bei (oder bei rund) 3,00 % stabilisiert.
- [14] Drücken Sie Accept/Test, um die Kalibrierung zu bestätigen.

Document ref: P0159-803[DE00]-00 September 2018

Page 22 of 48

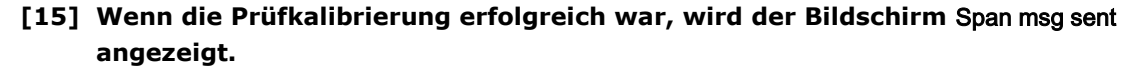

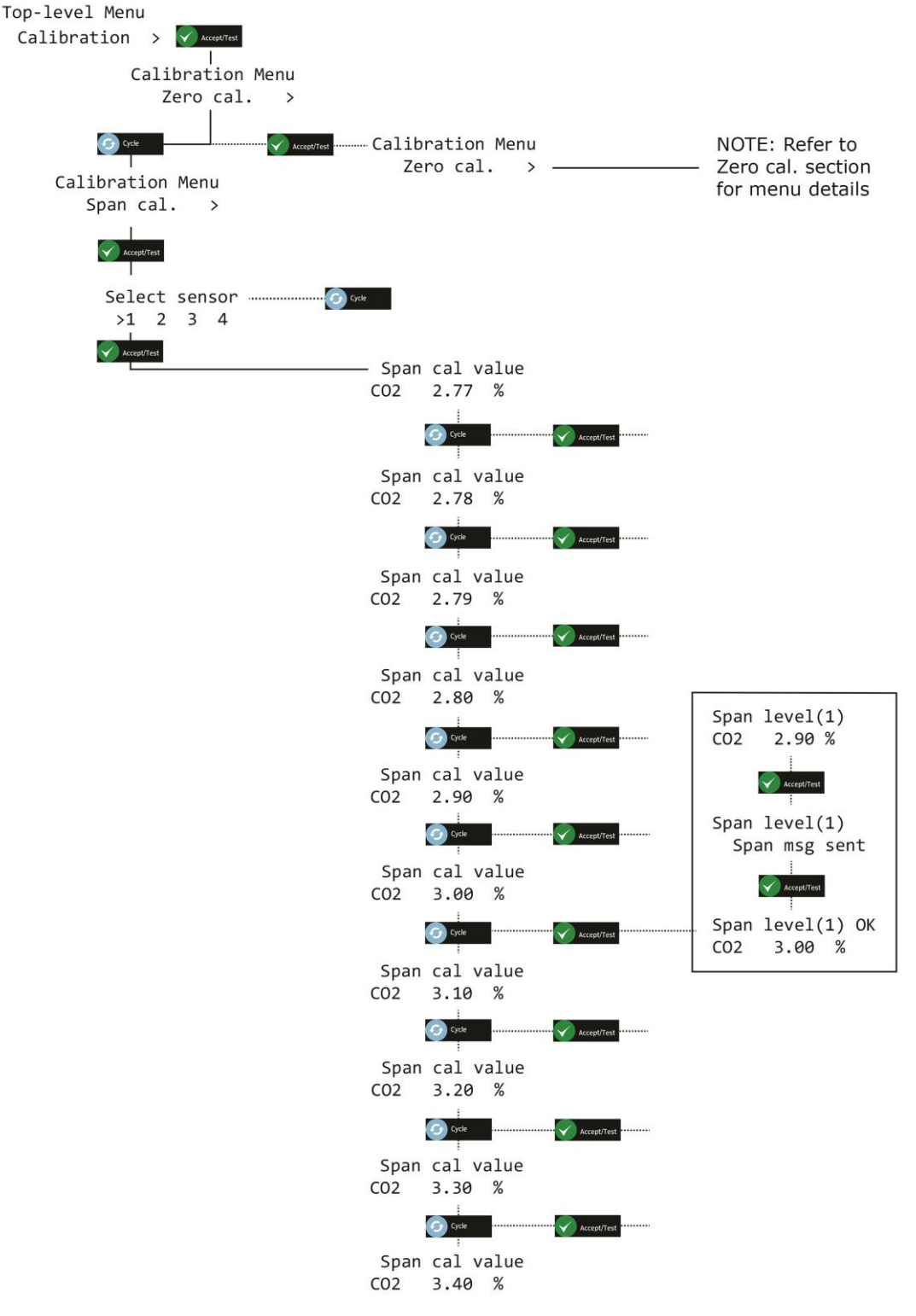

HINWEIS: WENN DIE KALIBRIERUNG NICHT ERFOLGREICH WAR, WIRD MÖGLICHERWEISE EIN FEHLERCODE ANGEZEIGT. MEHR INFORMATIONEN FINDEN SIE IN ABSCHNITT 0.

Document ref: P0159-803[DE00]-00

September 2018

Page 23 of 48

HINWEIS: DER WERT, DER BEI DER KALIBRIERUNG ANGEZEIGT WIRD, IST DER "ROHE" SENSORMESSWERT. WENN SIE DAS MENÜ VERLASSEN UND ZUM BILDSCHIRM SYSTEMSTATUS ZURÜCKKEHREN, WIRD EIN LEICHT ERHÖHTER WERT ANGEZEIGT.

Document ref: P0159-803[DE00]-00

September 2018

Page 24 of 48

Copyright © 2017 Analox Ltd. All Rights Reserved.

## 6 Hauptkonfiguration (Angezeigt als Central config)

#### 6.1 Attached snsrs

Die Software des Zentraldisplays wird werksseitig für ein System mit zwei Sensoren konfiguriert. Wenn ein System einen, drei oder vier Sensoren hat, muss die Software neu konfiguriert werden. Dafür wird die Option Top-level Menu, Central Config, Attached snsrs verwendet.

Drücken und halten Sie Cancel + Cycle mindestens 6 Sekunden lang gedrückt. Drücken Sie dann Cycle fünf Mal, um Central Config anzuzeigen.

- [1] Drücken Sie Accept/Test, um den Bildschirm Attached snsrs anzuzeigen.
- [2] Drücken Sie nochmals Accept/Test, um Num of sensors? auszuwählen Bildschirm
- [3] Drücken Sie Cycle, um die Anzahl der Sensoren auszuwählen. Drücken Sie dann Accept/Test, um zu bestätigen.

Top-level Menu Central Config >

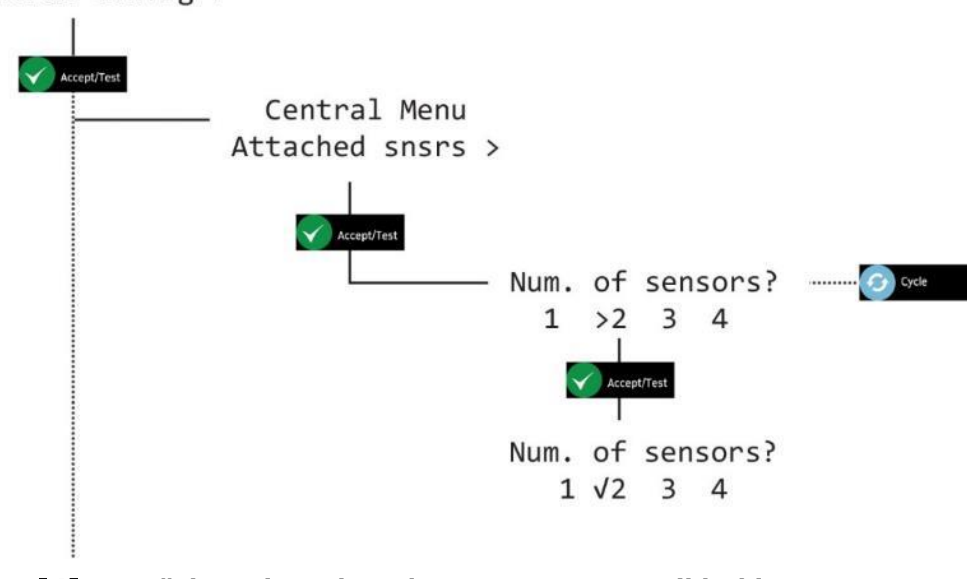

[4] Drücken Sie mehrmals Cancel, um zum Bildschirm Systemstatus zurückzukehren

Document ref: P0159-803[DE00]-00 September 2018

Page 25 of 48

#### 6.2 Evakuierung einstellen

Drücken und halten Sie Cancel + Cycle mindestens 6 Sekunden lang gedrückt. Drücken Sie dann Cycle fünf Mal, um Central Config anzuzeigen.

- [1] Drücken Sie Accept/Test. Dann drücken Sie Cycle einmal, um den Bildschirm Set Evacuation anzuzeigen
- [2] Drücken Sie Accept/Test, um den Bildschirm Enable Evac? anzuzeigen. Drücken Sie Cycle, um Y oder N auszuwählen. Dann drücken Sie Accept/Test, um zu bestätigen.

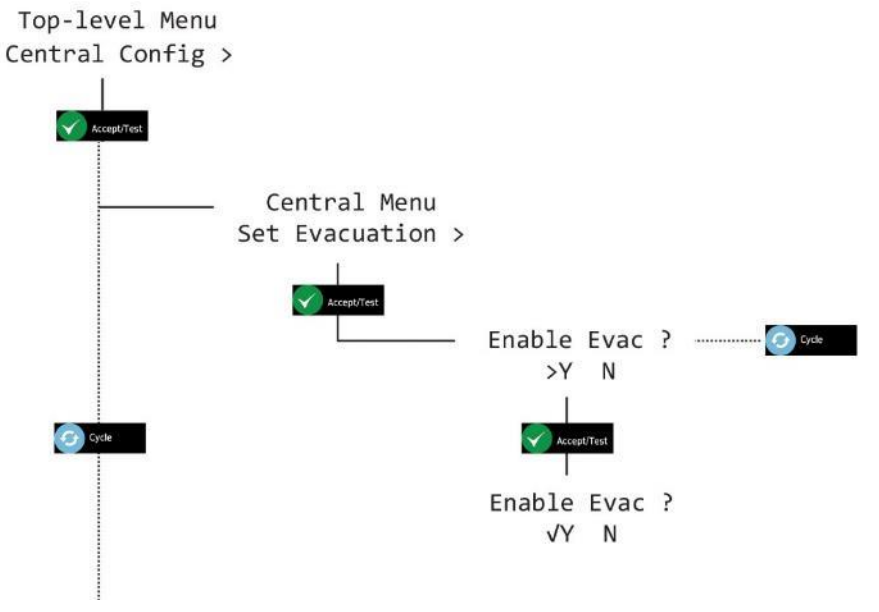

[3] Drücken Sie mehrmals Cancel, um zum Bildschirm Systemstatus zurückzukehren

Document ref: P0159-803[DE00]-00 Sept

September 2018

Page 26 of 48

#### 6.3 Relais-Konfiguration

Es können zwei Relais am Zentraldisplay installiert werden, R1 und R2. Diese können unabhängig konfiguriert werden, um ausgelöst zu werden, wenn ein Alarm oder ein Fehler im System ausgelöst wird. Der Installateur ist verantwortlich für alle Verbindungen von R1 und R2 mit externen Geräten wie Netzrelais oder Regelungssystemen. Die Relais R1 und R2 sind beide werkseitig konfiguriert, einen hohen Alarm auszulösen. Jedes Relais kann neu konfiguriert werden, um einen anderen Alarm, Fehler oder eine Kombination aus Alarmen und Fehlern auszulösen.

#### 6.3.1 Fehlersichere Relais

Die Haupteinheit des Ax60+ verfügt über zwei Relays, die mit den Sensoralarmen zusammenarbeiten. Die Relais verfügen Schaltkontaktanordnungen mit einem einzigen Pol, die dafür bestimmt sind, bis zu 1 Amp bei 30V DC zu schalten. Per standardmäßige Einstellung sind die Relais in einem fehlersicheren Status.

Die Relais können so konfiguriert werden, dass sie energetisiert oder deenergetisiert werden, wenn sich die Vorrichtung nicht in einem Alarmzustand befindet. Wenn die Relais dafür konfiguriert sind, sich in einem normal energetisierten Status zu befinden, stellte dies eine "Fehlersichere" Einrichtung bereit, in der eine vollständige Unterbrechung der Energieversorgung die Relais dazu bringt, sich zu lösen und einen Alarmzustand zu signalisieren. Die Kontaktanordnung für ein nicht fehlersicheres oder normal deenergetisiertes Relais wird auf der LP angezeigt.

#### 6.3.2 Hardware-Übersicht

R1 und R2 sind einpolig mit zwei Richtungen (SPDT), ausgelegt für 30 V DC, 1 A. Sie haben spannungsfreie Kontakte, normal offen (NO) oder normal geschlossen (NC), um externe Systeme wie Brandmelder, Gebäudeleitsysteme oder Lüftungen über ein externes Netzrelais zu schalten.

## HINWEIS: R1 UND R2 BIETEN SPANNUNGSFREIE SCHALTKONTAKTE UND DIENEN NICHT ZUR STROMVERSORGUNG.

Die Verbindungskabel mit Relais 1 und 2 können entweder durch einen Kabelstutzen auf der Unterseite des Zentraldisplays oder über einen Durchbruch an der Rückseite des Gehäuses installiert werden.

## Die LP des Zentraldisplays mit den Schraubklemmen für den Anschluss an Relais 1 und Relais 2

Document ref: P0159-803[DE00]-00

September 2018

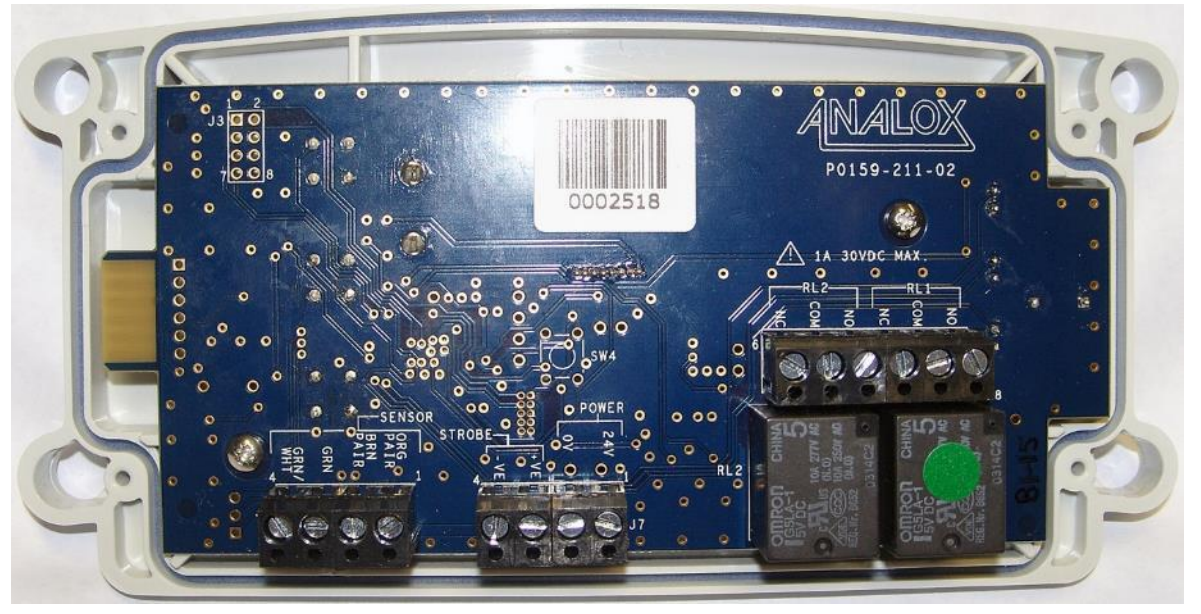

Relais 2 Relais 1

WARNUNG: UM DIE ANGEMESSENEN SICHERHEITSSTANDARDS ZU ERFÜLLEN, MÜSSEN MIT RELAIS 1 UND 2 VERBUNDENE STROMKREISE MIT DOPPELTER/VERSTÄRKTER ISOLIERUNG VOM STROMNETZ GESCHÜTZT WERDEN.

#### 6.3.3 Relais 1 fehlersicher (Angezeigt als Rly 1 fail-safe)

Drücken und halten Sie Cancel + Cycle mindestens 6 Sekunden lang gedrückt. Drücken Sie dann Cycle fünf Mal, um Central Config anzuzeigen.

- [1] Drücken Sie Accept/Test, drücken Sie dann Cycle zweimal, drücken Sie Accept/Test, um den Bildschirm Rly 1 fail-safe anzuzeigen
- [2] Drücken Sie Cycle, um Y oder N auszuwählen. Drücken Sie dann Accept/Test, um zu bestätigen.

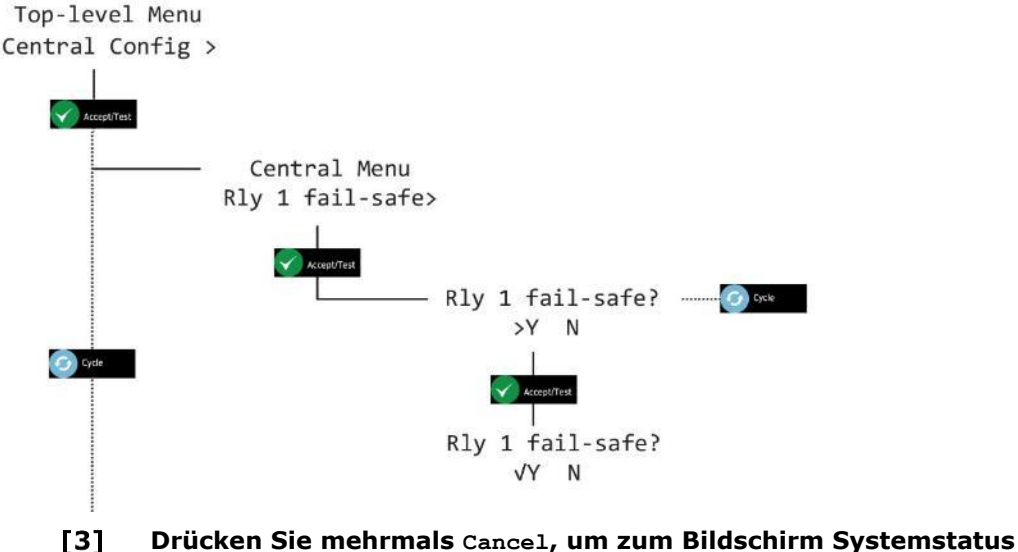

[3] Drucken Sie menrmais Cancel, um zum Bildschirm Syster zurückzukehren

Document ref: P0159-803[DE00]-00 September 2018

Page 28 of 48

#### 6.3.4 Relais 2 fehlersicher (Angezeigt als Rly 2 fail-safe)

Drücken und halten Sie Cancel + Cycle mindestens 6 Sekunden lang gedrückt. Drücken Sie dann Cycle fünf Mal, um Central Config anzuzeigen.

- [1] Drücken Sie Accept/Test, drücken Sie dann Cycle dreimal, drücken Sie Accept/Test, um den Bildschirm Rly 2 fail-safe anzuzeigen
- [2] Drücken Sie Cycle, um Y oder N auszuwählen. Drücken Sie dann Accept/Test, um zu bestätigen.

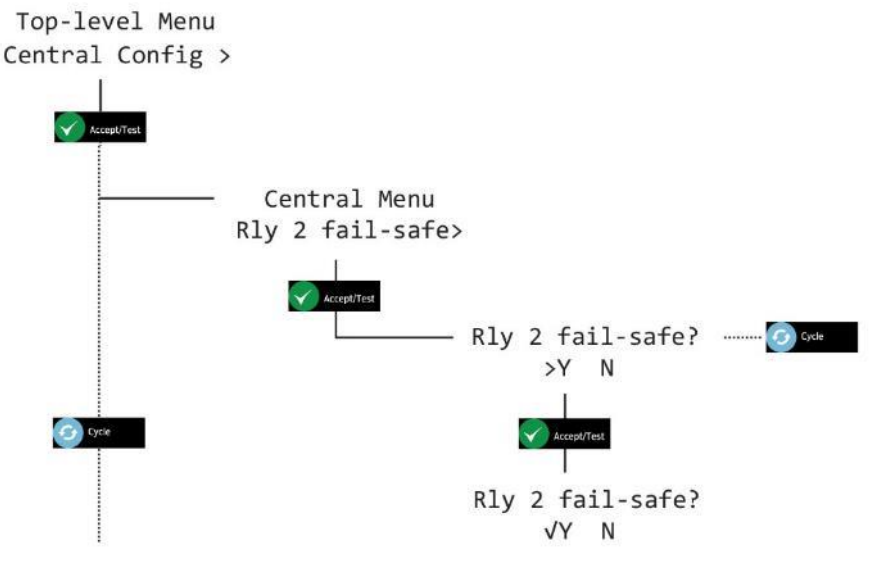

[3] Drücken Sie mehrmals Cancel, um zum Bildschirm Systemstatus zurückzukehren

#### 6.3.5 Fehlermodus Relais 1 (Angezeigt als Rly 1 on fault)

Drücken und halten Sie Cancel + Cycle mindestens 6 Sekunden lang gedrückt. Drücken Sie dann Cycle fünf Mal, um Central Config anzuzeigen.

- [1] Drücken Sie Accept/Test, drücken Sie dann Cycle viermal, drücken Sie Accept/Test, um den Bildschirm Rly 1 on fault? anzuzeigen
- [2] Drücken Sie Cycle, um Y oder N auszuwählen. Drücken Sie dann Accept/Test, um zu bestätigen.

Document ref: P0159-803[DE00]-00 September 2018

Page 29 of 48

Top-level Menu Central Config > Central Menu Rly 1 on fault > Rly 1 on fault ? Y >N Rly 1 on fault ? Rly 1 on fault ? Rly 1 on fault ? Y VN

[3] Drücken Sie mehrmals Cancel, um zum Bildschirm Systemstatus zurückzukehren

#### 6.3.6 Fehlermodus Relais 2 (Angezeigt als Rly 2 on fault)

Drücken und halten Sie Cancel + Cycle mindestens 6 Sekunden lang gedrückt. Drücken Sie dann Cycle fünf Mal, um Central Config anzuzeigen.

- [1] Drücken Sie Accept/Test, drücken Sie dann Cycle fünfmal, drücken Sie Accept/Test, um den Bildschirm Rly 2 on fault? anzuzeigen
- [2] Drücken Sie Cycle, um Y oder N auszuwählen. Drücken Sie dann Accept/Test, um zu bestätigen.

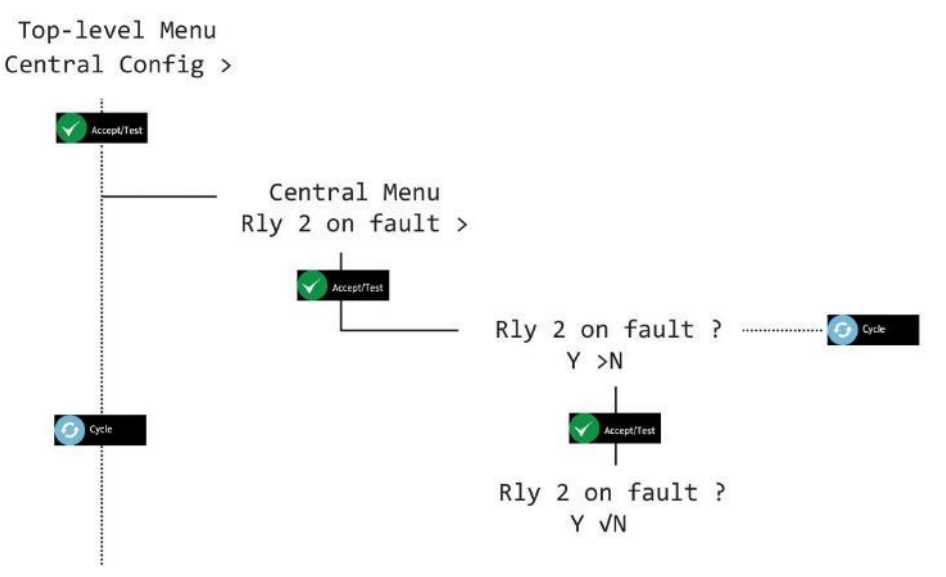

[3] Drücken Sie mehrmals Cancel, um zum Bildschirm Systemstatus zurückzukehren

#### 6.3.7 Alarmmodus Relais 1 (Angezeigt als Rly 1 on alarms)

Drücken und halten Sie Cancel + Cycle mindestens 6 Sekunden lang gedrückt. Drücken Sie dann Cycle fünf Mal, um Central Config anzuzeigen.

Document ref: P0159-803[DE00]-00 September 2018

Page 30 of 48

Copyright © 2017 Analox Ltd. All Rights Reserved.

- [1] Drücken Sie Accept/Test, drücken Sie dann Cycle sechsmal, drücken Sie Accept/Test, um die Option Rly 1 on alarms anzuzeigen
- [2] Drücken Sie Accept/Test, um den Bildschirm Select sensor anzuzeigen, drücken Sie Cycle, um die gewünschten Sensoren auszuwählen, dann drücken Sie Accept/Test, um den Bildschirm Select alarm anzuzeigen
- [3] Drücken Sie Cycle, um den gewünschten Alarm auszuwählen, drücken Sie Accept/Test, um die Option Set on Alarm anzuzeigen, drücken Sie Cycle, um Y oder N auszuwählen, drücken Sie dann Accept/Test, um zu bestätigen.

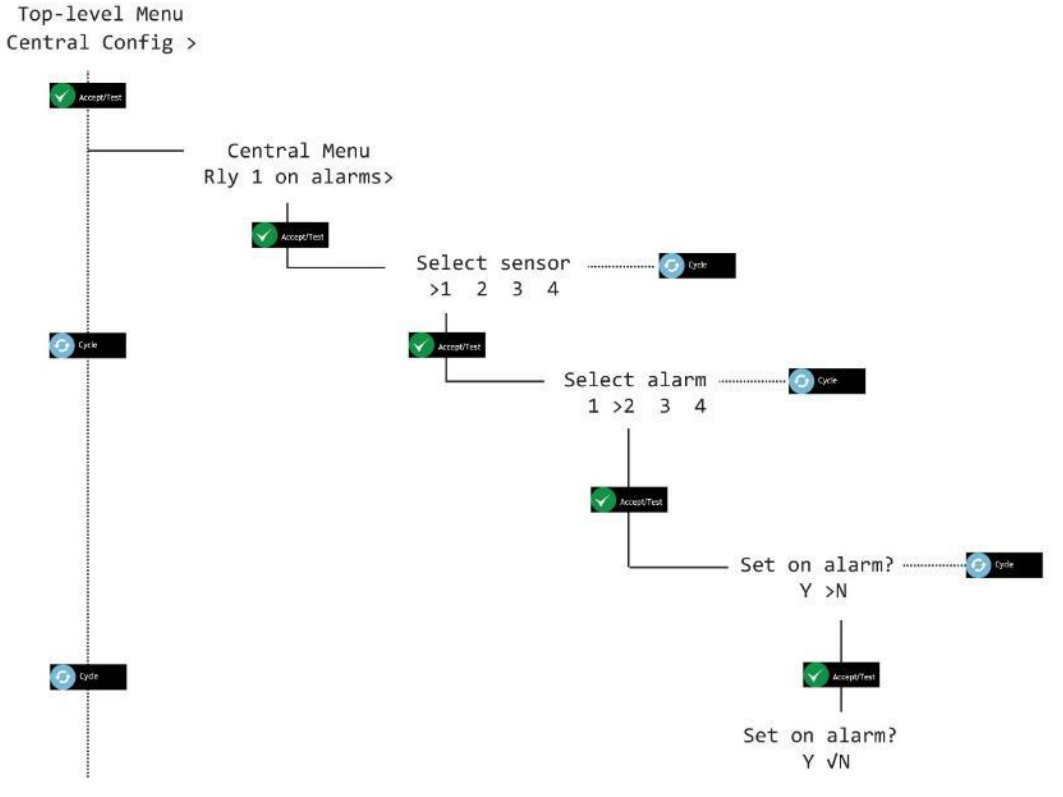

[4] Drücken Sie mehrmals Cancel, um zum Bildschirm Systemstatus zurückzukehren

Document ref: P0159-803[DE00]-00 September 2018

Page 31 of 48

#### 6.3.8 Alarmmodus Relais 2 (Angezeigt als Rly 2 on alarms)

Drücken und halten Sie Cancel + Cycle mindestens 6 Sekunden lang gedrückt. Drücken Sie dann Cycle fünf Mal, um Central Config anzuzeigen.

- [1] Drücken Sie Accept/Test, drücken Sie dann Cycle siebenmal, drücken Sie Accept/Test, um die Option Rly 2 on alarms anzuzeigen
- [2] Drücken Sie Accept/Test, um den Bildschirm Select sensor anzuzeigen, drücken Sie Cycle, um die gewünschten Sensoren auszuwählen, dann drücken Sie Accept/Test, um den Bildschirm Select alarm anzuzeigen
- [3] Drücken Sie Cycle, um den gewünschten Alarm auszuwählen, drücken Sie Accept/Test, um die Option Set on Alarm anzuzeigen, drücken Sie Cycle, um Y oder N auszuwählen, drücken Sie dann Accept/Test, um zu bestätigen.

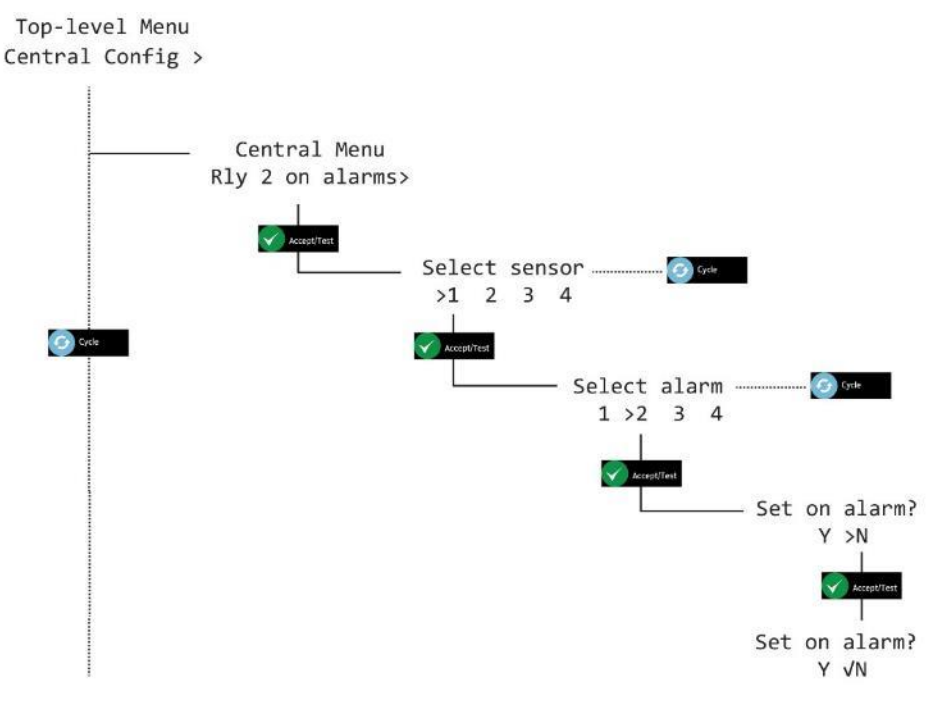

#### [4] Drücken Sie mehrmals Cancel, um zum Bildschirm Systemstatus zurückzukehren

Document ref: P0159-803[DE00]-00 September 2018

Page 32 of 48

## 7 Sensor-Konfiguration (Angezeigt als Sensor config)

#### 7.1 Alarme aktivieren

Drücken und halten Sie Cancel + Cycle mindestens 6 Sekunden lang gedrückt. Drücken Sie dann Cycle sechsmal, um Central Config anzuzeigen.

- [1] Drücken Sie Accept/Test, um den Bildschirm Select sensor anzuzeigen, drücken Sie Cycle, um die gewünschten Sensoren auszuwählen, dann drücken Sie Accept/Test, um den Bildschirm Select alarm anzuzeigen
- [2] Drücken Sie Cycle, um vom einen Alarm zum anderen zu gehen, dann drücken Sie Accept/Test, um den Bildschirm Set alarm anzuzeigen
- [3] Drücken Sie Cycle, um Y oder N auszuwählen. Drücken Sie dann Accept/Test, um zu bestätigen.

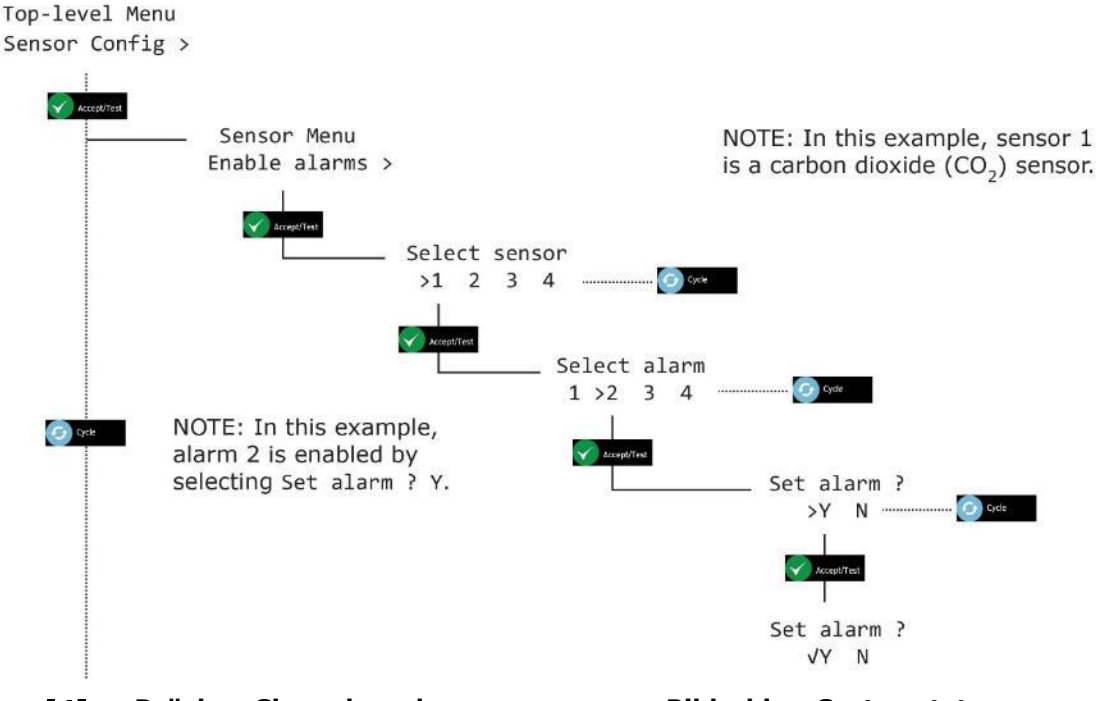

[4] Drücken Sie mehrmals Cancel, um zum Bildschirm Systemstatus zurückzukehren

Document ref: P0159-803[DE00]-00 September 2018

Page 33 of 48

### 7.2 Evakuierung aktivieren (Angezeigt als Enable Evac)

## HINWEIS: PASSEN SIE DIE SENSOR-OPTIONEN VORSICHTIG AN, UM SICHERZUSTELLEN, DASS DIE EINSTELLUNGEN EINHEITLICH SIND

Drücken und halten Sie Cancel + Cycle mindestens 6 Sekunden lang gedrückt. Drücken Sie dann Cycle sechsmal, um Central Config anzuzeigen.

- [1] Drücken Sie Cycle einmal, um den Bildschirm Enable Evac anzuzeigen
- [2] Drücken Sie Accept/Test, um den Bildschirm Select sensor anzuzeigen, drücken Sie Cycle, um die gewünschten Sensoren auszuwählen, dann drücken Sie Accept/Test, um den Bildschirm Select alarm anzuzeigen
- [3] Drücken Sie Cycle, um von einem Alarm zum anderen zu gehen, drücken Sie dann Accept/Test, um den Bildschirm Set Evac anzuzeigen, drücken Sie Cycle, um Y oder N auszuwählen, drücken Sie dann Accept/Test, um zu bestätigen.

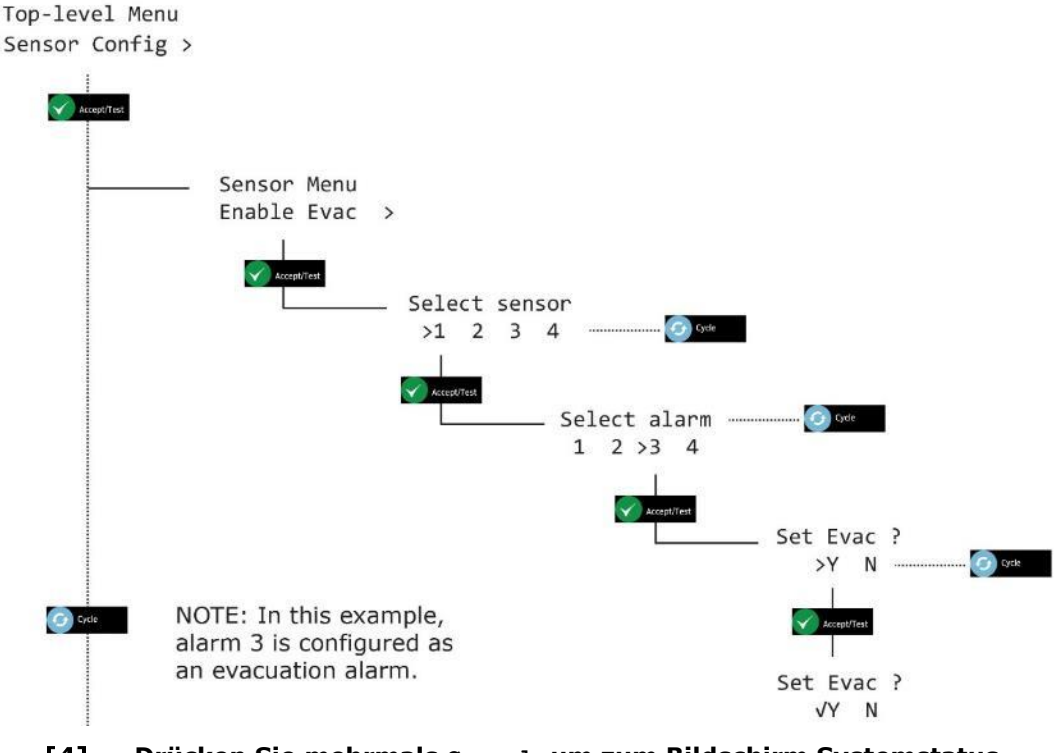

[4] Drücken Sie mehrmals Cancel, um zum Bildschirm Systemstatus zurückzukehren

Document ref: P0159-803[DE00]-00 Se

September 2018

Page 34 of 48

#### 7.3 Alarmrichtung

Drücken und halten Sie Cancel + Cycle mindestens 6 Sekunden lang gedrückt. Drücken Sie dann Cycle sechsmal, um Central Config anzuzeigen.

- [1] Drücken Sie Cycle einmal, um den Bildschirm Alarm Direction anzuzeigen
- [2] Drücken Sie Accept/Test, um den Bildschirm Select sensor anzuzeigen, drücken Sie Cycle, um die gewünschten Sensoren auszuwählen, dann drücken Sie Accept/Test, um den Bildschirm Select alarm anzuzeigen
- [3] Drücken Sie Cycle, um vom einen Alarm zum anderen zu gehen, dann drücken Sie Accept/Test, um den Bildschirm Alarm direction? anzuzeigen Drücken Sie Cycle, um ↑ oder ↓ auszuwählen. Drücken Sie dann Accept/Test, um zu bestätigen.

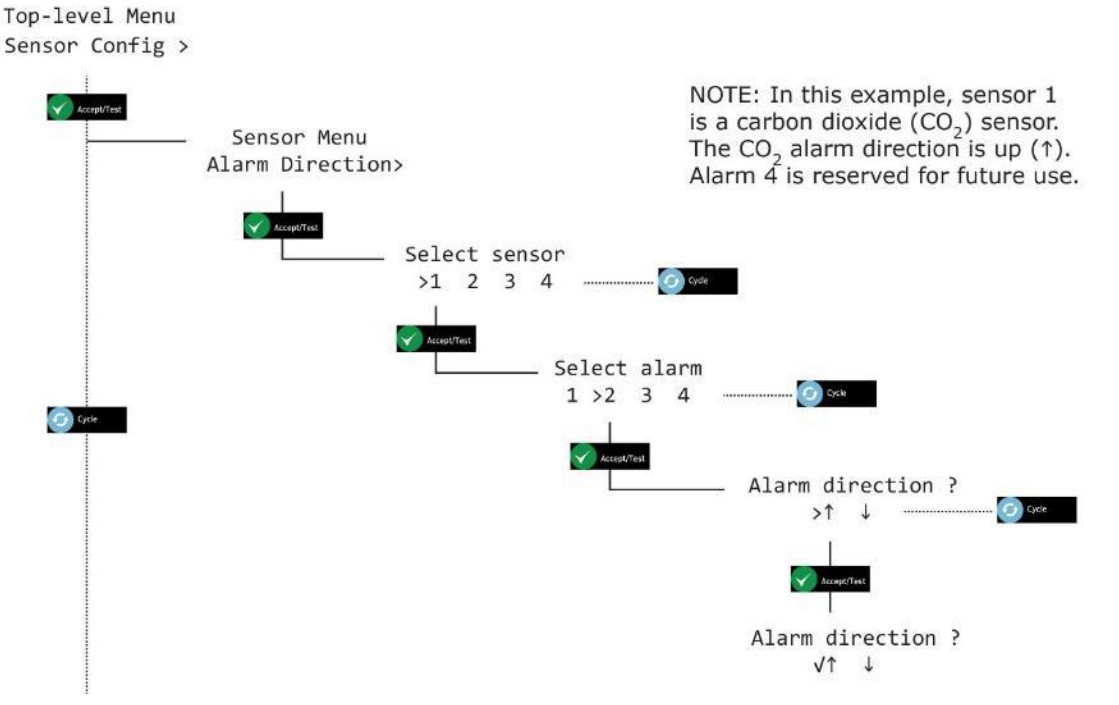

## [4] Drücken Sie Cancel, um zurückzukehren. Drücken Sie mehrmals Cancel, um zum Bildschirm Systemstatus zurückzukehren

Achtung: in dem Beispiel ist Sensor 1 ein **CO2 Sensor**, hier ist die Alarmrichtung steigend↑ (je höher die CO2 Konzentration, je größer die Gefahr).

Bei einem **O2**-Sensor sollte die Alarmrichtung  $\checkmark$  fallend sein, da hier die höhere Gefahr von einem sinkenden O2 Wert ausgeht ( $\rightarrow$  N2 Verdrängung).

Alarm 4 ist vorbehalten für weitere Verwendungen.

Document ref: P0159-803[DE00]-00 September 2018

Page 35 of 48

Copyright © 2017 Analox Ltd. All Rights Reserved.

#### 7.4 Summer aktivieren

Drücken und halten Sie Cancel + Cycle mindestens 6 Sekunden lang gedrückt. Drücken Sie dann Cycle sechsmal, um Central Config anzuzeigen.

- [1] Drücken Sie Cycle einmal, um den Bildschirm Enable Sounder anzuzeigen
- [2] Drücken Sie Accept/Test, um den Bildschirm Select sensor anzuzeigen, drücken Sie Cycle, um die gewünschten Sensoren auszuwählen, dann drücken Sie Accept/Test, um den Bildschirm Select alarm anzuzeigen
- [3] Drücken Sie Cycle, um von einem Alarm zum anderen zu gehen, drücken Sie dann Accept/Test, um den Bildschirm Enable Sounder anzuzeigen, drücken Sie Cycle, um Y oder N auszuwählen, drücken Sie dann Accept/Test, um zu bestätigen.

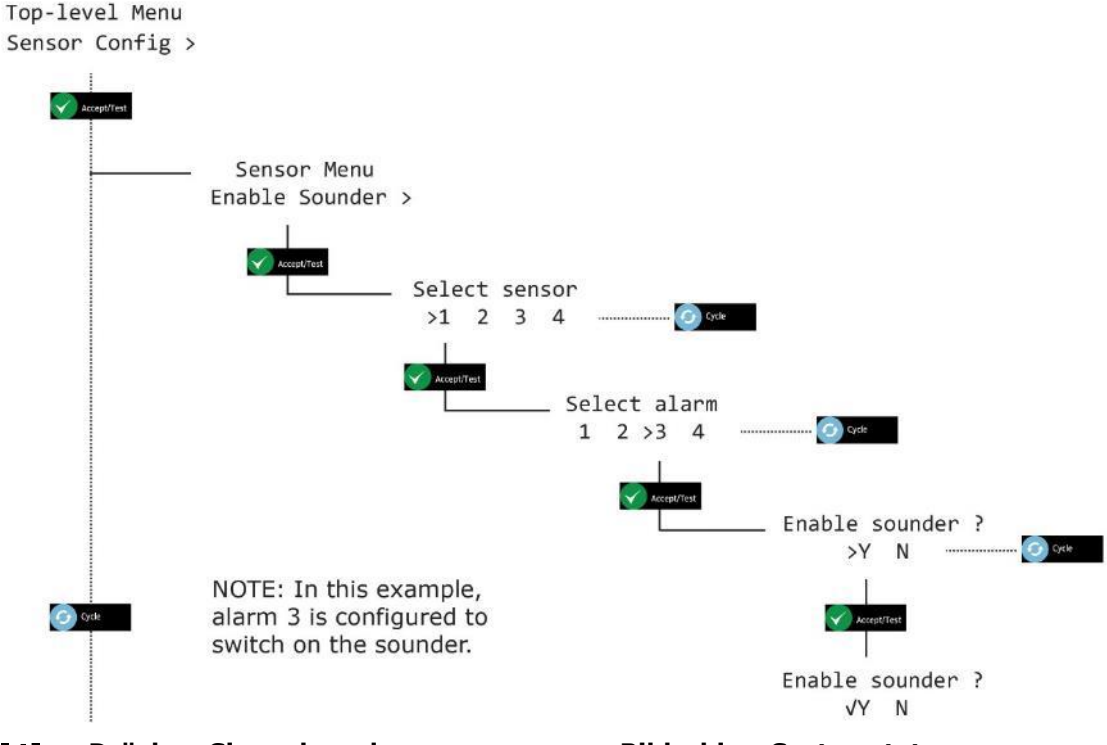

[4] Drücken Sie mehrmals Cancel, um zum Bildschirm Systemstatus zurückzukehren

Document ref: P0159-803[DE00]-00 September 2018

Page 36 of 48

#### 7.5 Stroboskop aktivieren

Drücken und halten Sie Cancel + Cycle mindestens 6 Sekunden lang gedrückt. Drücken Sie dann Cycle sechsmal, um Central Config anzuzeigen.

- [1] Drücken Sie Cycle viermal, um den Bildschirm Enable Strobe anzuzeigen
- [2] Drücken Sie Accept/Test, um den Bildschirm Select sensor anzuzeigen, drücken Sie Cycle, um die gewünschten Sensoren auszuwählen, dann drücken Sie Accept/Test, um den Bildschirm Select alarm anzuzeigen
- [3] Drücken Sie Cycle, um von einem Alarm zum anderen zu gehen, drücken Sie dann Accept/Test, um den Bildschirm Enable Strobe anzuzeigen, drücken Sie Cycle, um Y oder N auszuwählen, drücken Sie dann Accept/Test, um zu bestätigen.

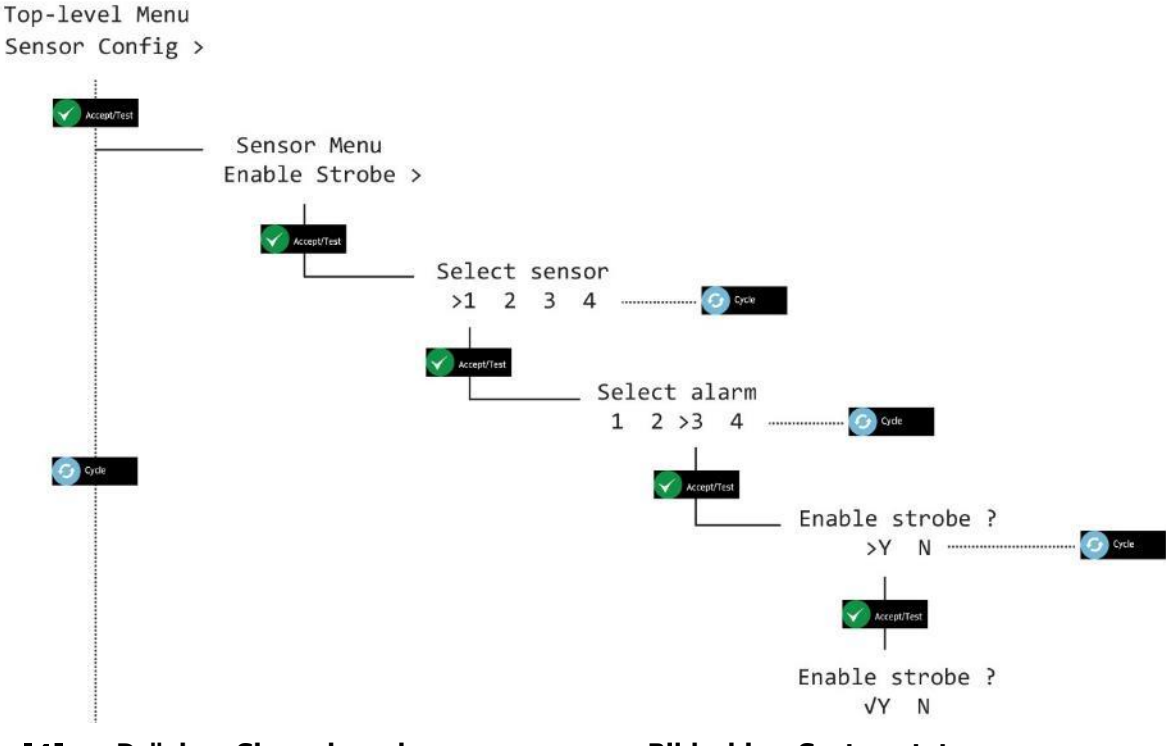

[4] Drücken Sie mehrmals Cancel, um zum Bildschirm Systemstatus zurückzukehren

Document ref: P0159-803[DE00]-00 September 2018

Page 37 of 48

Copyright © 2017 Analox Ltd. All Rights Reserved.

### **7.6** Alarme haltend/selbstlöschend (Angezeigt als Alarms Latching) HINWEIS: ALARME WERDEN STANDARDMÄSSIG AUF HALTEND EINGESTELLT

Drücken und halten Sie Cancel + Cycle mindestens 6 Sekunden lang gedrückt. Drücken Sie dann Cycle sechsmal, um Central Config anzuzeigen.

- [1] Drücken Sie Cycle viermal, um den Bildschirm Alarms Latching anzuzeigen
- [2] Drücken Sie Accept/Test, um den Bildschirm Select sensor anzuzeigen, drücken Sie Cycle, um die gewünschten Sensoren auszuwählen, dann drücken Sie Accept/Test, um den Bildschirm Select alarm anzuzeigen
- [3] Drücken Sie Cycle, um von einem Alarm zum anderen zu gehen, drücken Sie dann Accept/Test, um den Bildschirm Alarms Latching anzuzeigen, drücken Sie Cycle, um Y oder N auszuwählen, drücken Sie dann Accept/Test, um zu bestätigen.

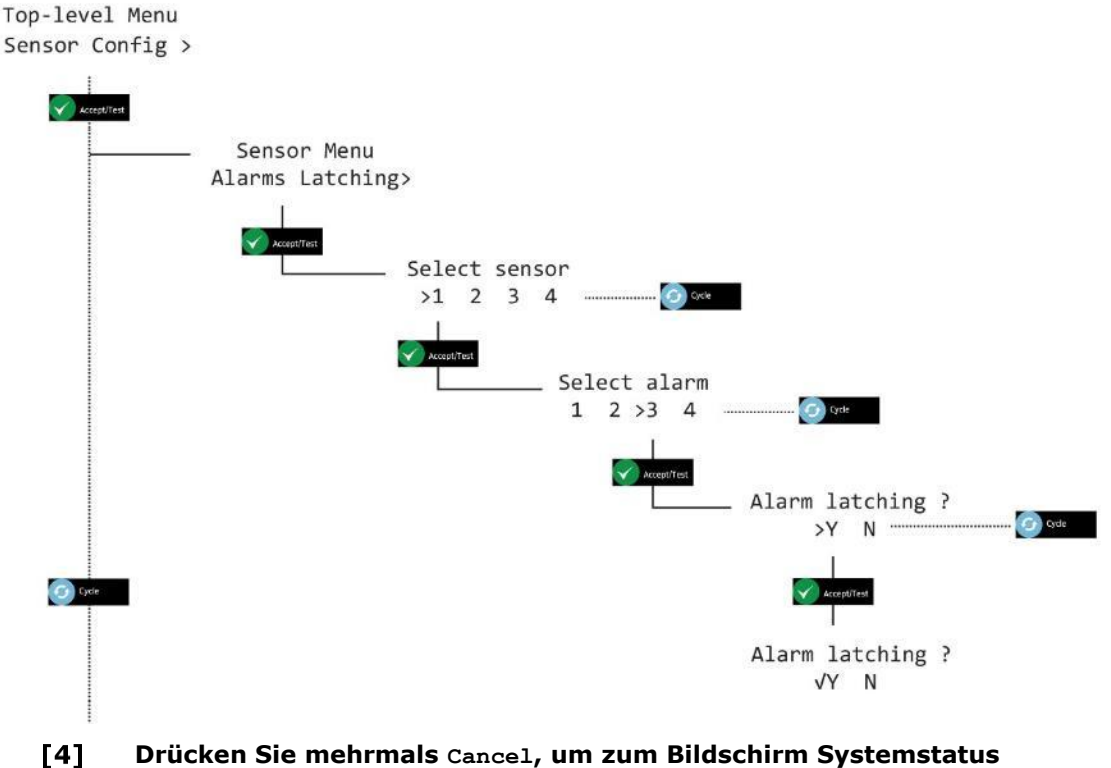

zurückzukehren

Document ref: P0159-803[DE00]-00 September 2018

Page 38 of 48

#### 7.7 Alarm-Sollwerte (Angezeigt als Alrm set-pnts)

♥ VORSICHT: DIE ALARME SIND EINRASTEND. DAS BEDEUTET, DASS DIE SENSOREN IMMER IHREN AKTUELLEN ALARMSTATUS BEIBEHALTEN, SELBST NACH EINEM STROMAUSFALL. WENN BEISPIELSWEISE EIN SENSOR 3 % CO₂ AUSGESETZT WIRD UND DIE STROMVERSORGUNG ENTFERNT WIRD, BEVOR DER ALARM BESTÄTIGT WURDE, KEHRT ER SOFORT IN DEN ALARMZUSTAND ZURÜCK, WENN DIE STROMVERSORGUNG WIEDER VORHANDEN IST.

#### VORSICHT: DIE STANDARDALARMWERTE SOLLTEN NUR VON EINEM ZUGELASSENEN AX60+ INSTALLATEUR ODER SERVICETECHNIKER GEÄNDERT WERDEN.

Drücken und halten Sie Cancel + Cycle mindestens 6 Sekunden lang gedrückt. Drücken Sie dann Cycle sechsmal, um Central Config anzuzeigen.

Die standardmäßigen Schritte des Anwachsens der Alarm-Sollwerte sind werkseitig auf 0,10 % eingestellt. Durch Gedrückthalten der Taste Cycle erhöht sich der Wachstumswert jedoch um x 10 (1,00 %)

- [1] Drücken Sie Cycle sechsmal, um den Bildschirm Alrm set-pnts anzuzeigen
- [2] Drücken Sie Accept/Test, um den Bildschirm Select sensor anzuzeigen, drücken Sie Cycle, um die gewünschten Sensoren auszuwählen, dann drücken Sie Accept/Test, um den Bildschirm Select alarm anzuzeigen
- [3] Drücken Sie Cycle, um vom einen Alarm zum anderen zu gehen, dann drücken Sie Accept/Test, um den Bildschirm Set alarm AL? anzuzeigen (Wo? Kann AL1, AL2, AL3 oder AL4 sein)
- [4] Drücken Sie mehrmals Cycle, um den gewünschten Alarmwert in Wachstumsschritten von 0,10 % einzugeben, oder halten Sie Cycle gedrückt für Wachstumsschritte von 1,00 %.
- [5] Um den Wert zurückzusetzen und erneut zu beginnen, drücken Sie mehrfach Cycle oder halten Sie Cycle gedrückt, bis Sie 6,00 % überschreiten. Dadurch wird der Wert auf 0,00 % zurückgesetzt und Sie können erneut von einem Wert zum anderen gehen, bis Sie den gewünschten Wert erreicht haben.
- [6] Drücken Sie Accept/Test, um den Alarm-Sollwert zu bestätigen.

Document ref: P0159-803[DE00]-00

September 2018

Page 39 of 48

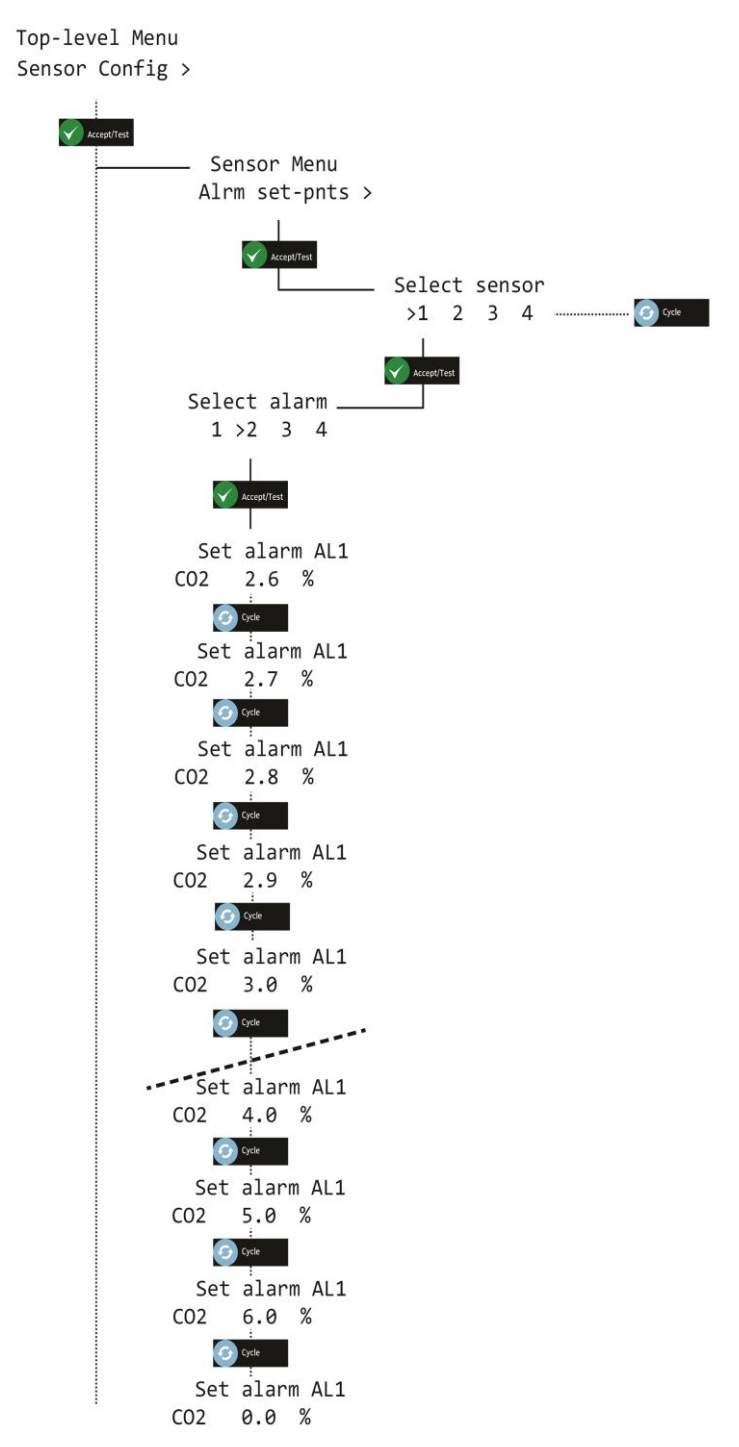

[7] Drücken Sie mehrmals Cancel, um zum Bildschirm Systemstatus zurückzukehren

Document ref: P0159-803[DE00]-00 September 2018

Page 40 of 48

## 8 Option Ax60+ Kiosk

Der Ax60+ Kiosk kann auf dieselbe Weise gepflegt werden wie der standardmäßige Ax60, indem Sie vorübergehend eine tragbare Kalibrierungseinheit installieren (Artikelnr. AX60CNQNXA). Diese enthält ein vorinstalliertes Kabel mit einem RJ45-Stecker, einem RJ45-Kabelverbinder und einer Kabellänge:

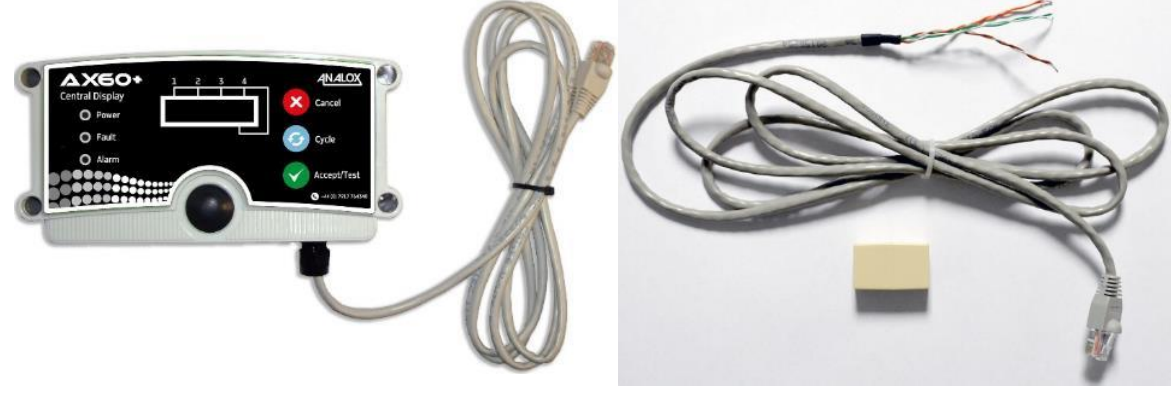

AX60CNQNXA tragbare Kalibrierungseinheit AX60CNQXA vorübergehendes Kabel und Verbinder

Im Folgenden wird beschrieben, wie Sie die AX60CNQNXA Kalibrierungseinheit mit dem Ax60+ Kiosk Sensor verbinden können:

- ▲ WARNUNG: TRENNEN UND ISOLIEREN SIE DAS AX60+ KIOSK-SYSTEM VON DER NETZSTROMVERSORGUNG, BEVOR SIE DAS CO₂-SENSORGEHÄUSE ÖFFNEN.
  - [1] Entfernen Sie die Frontabdeckung vom Ax60+ Kiosk Sensorgehäuse.

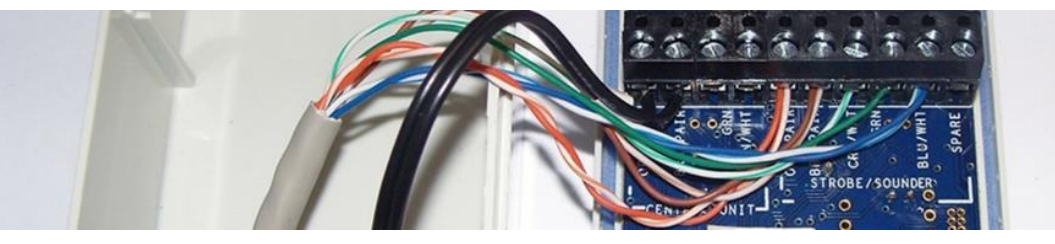

[2] Installieren Sie das vorübergehende Kabel am Kabelstutzen und verbinden Sie es folgendermaßen:

Document ref: P0159-803[DE00]-00

September 2018

Page 41 of 48

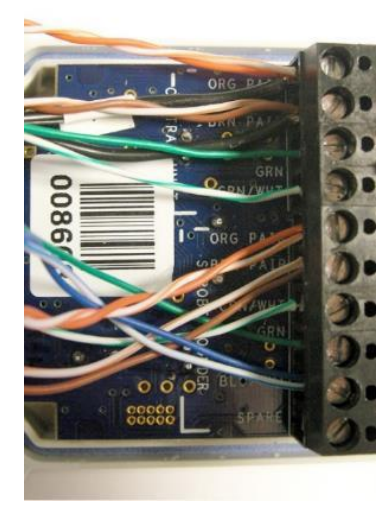

ORG PAIR (vorübergehendes Kabel); Schwarz (bestehendes Kabel) BRN PAIR (vorübergehendes Kabel); Schwarz (bestehendes Kabel) GRN (vorübergehendes Kabel) GRN/WHT (vorübergehendes Kabel) ORG PAIR (bestehendes Kabel) BRN PAIR (bestehendes Kabel) GRN/WHT (bestehendes Kabel) BLU/WHT (bestehendes Kabel) ERSATZ (nicht verwendet)

- [3] Setzen Sie die Frontabdeckung des Ax60+ Kiosk Sensorgehäuses wieder auf.
- [4] Schließen Sie die Netzstromversorgung wieder an und starten Sie den Ax60+ Kiosk.

Document ref: P0159-803[DE00]-00

September 2018

## 9 Fehlersuche

#### 9.1 Fehlercodes

Fehler werden folgendermaßen vom Zentraldisplay gemeldet:

- der integrierte Buzzer ertönt
- die Anzeigelampe Fault blinkt
- der Fehlercode wird angezeigt (siehe unten)

| Fehlertyp                | Fehlercode       | Bedeutung                                             | Reaktion                                                                                                    |
|--------------------------|------------------|-------------------------------------------------------|----------------------------------------------------------------------------------------------------|
| Kommunikation<br>sfehler | COMMS FAULT      | Am Sensor liegt ein<br>Kommunikationsfehler<br>vor    | Dieser kann durch eine unbeabsichtigte<br>Trennung des Kabels verursacht werden.<br>Um einen COMMS FAULT zu löschen,<br>drücken Sie Accept/Test, um den Buzzer<br>stillzuschalten und verbinden Sie dann<br>das Kabel wieder. Andere Fehler müssen<br>Analox gemeldet werden |
| Sensorfehler             | FLT02            | Kritischer Fehler                                     | Kontaktieren Sie Analox                                                                                                    |
|                          | FLT03            | Sensorkommunikations<br>fehler                        | Überprüfen Sie die Verkabelung/den<br>Strom                                                                                                    |
|                          | FLT04            | Konfigurierungsfehler                                 | Kontaktieren Sie Analox                                                                                                    |
|                          | FLT05            | Firmwarefehler                                        | Kontaktieren Sie Analox                                                                                                    |
|                          | FLT06            | Initialisierungsfehler                                | Kontaktieren Sie Analox                                                                                                    |
|                          | FLT07            | POST fehlgeschlagen                                   | Kontaktieren Sie Analox                                                                                                    |
|                          | FLT08            | [nicht verwendet]                                     | Kontaktieren Sie Analox                                                                                                    |
|                          | FLT09            | Kalibrierungseinstellun<br>gen fehlgeschlagen         | Erneut probieren, zu kalibrieren                                                                                                    |
|                          | FLT10            | Fehler der Firmware<br>der Sensoreinheit              | Kontaktieren Sie Analox                                                                                                    |
|                          | FLT11            | Konfigurierungsfehler<br>der Sensoreinheit            | Kontaktieren Sie Analox                                                                                                    |
|                          | FLT12            | Kalibrierungsfehler bei<br>positivem Drift            | Neu kalibrieren                                                                                                    |
|                          | FLT13            | Kalibrierungsfehler bei<br>negativem Drift            | Kontaktieren Sie Analox                                                                                                    |
|                          | FLT14 bis FLT 22 | [nicht verwendet]                                     |                                                                                                    |
|                          | FLT23            | Kalibrierung des<br>Sensors erforderlich              | Abschalten, neustarten und dann neu<br>kalibrieren                                                                                                    |
|                          | FLT24            | Sensorkalibrierung<br>fehlgeschlagen                  | Neu kalibrieren                                                                                                    |
|                          | FLT25 bis FLT31  | [nicht verwendet]                                     |                                                                                                    |
|                          | FLT32            | Allgemeiner Fehler                                    | Kontaktieren Sie Analox                                                                                                    |
| Zentraldisplayfe<br>hler | FLT50            | Es ist ein<br>Firmwarefehler<br>aufgetreten           | Kontaktieren Sie Analox                                                                                                    |
|                          | FLT51            | Es ist ein<br>Konfigurierungsfehler<br>aufgetreten    | Kontaktieren Sie Analox                                                                                                    |
|                          | FLT52            | Es ist ein<br>Speicherfehler<br>aufgetreten           | Kontaktieren Sie Analox                                                                                                    |
|                          | FLT53            | Es ist ein interner<br>Software-Fehler<br>aufgetreten | Kontaktieren Sie Analox                                                                                                    |

Document ref: P0159-803[DE00]-00

September 2018

Copyright © 2017 Analox Ltd. All Rights Reserved.

| Fehlertyp | Fehlercode | Bedeutung                                             | Reaktion                                |
|-----------|------------|-------------------------------------------------------|-----------------------------------------|
|           | FLT54      | Es ist ein interner Tx<br>COMMS Fehler<br>aufgetreten | Strom aus/an<br>Kontaktieren Sie Analox |
|           | FLT55      | Es ist ein interner Rx<br>COMMS Fehler<br>aufgetreten | Kontaktieren Sie Analox                 |

Document ref: P0159-803[DE00]-00 September 2018

Page 44 of 48

Copyright © 2017 Analox Ltd. All Rights Reserved.

## 10 Anhang A - Standardmäßige Konfigurationseinstellungen Haupteinheit

Die folgende Tabelle zeigt die konfigurierbaren Vorrichtungen, die in den Softwaremenüs der Zentraleinheit verändert werden können

| Vorrichtung                            | Standardeinstellung | Kommentar                                                                                                    |
|----------------------------------------|---------------------|----------------------------------------------------------------------------------------------------|
| Globaler Evakuierungsmodus             | Evakuieren          | Außerdem hat jeder Alarm einen eigenen Evakuierungsmodus.                                                               |
| Anzahl der angeschlossenen<br>Sensoren | 2                   | Wenn die richtige Anzahl der Sensoren nicht angeschlossen wurde, wird ein Kommunikationsfehler (COMMS fault) angezeigt. |
| Relais fehlersicherer Modus            | Fehlersicher        | Gilt standardmäßig für beide Relais, kann aber individuell eingestellt werden                                           |

Document ref: P0159-803[DE00]-00

September 2018

Page 45 of 48

Copyright © 2017 Analox Ltd. All Rights Reserved.

## 11 Anhang B – Standardmäßige Konfigurationseinstellungen CO<sub>2</sub>-Sensor

Die folgende Tabelle zeigt die konfigurierbaren Vorrichtungen, die in den Softwaremenüs verändert werden können.

| Vorrichtung                          | Standardeinstellung | Kommentar                                                                |
|--------------------------------------|---------------------|--------------------------------------------------------------------------|
| Alarm Eins Aktiviert                 | WAHR                | Alarme aktivieren                                                        |
| Alarm Eins Sollwert                  | 0,5                 | Schwelle für den Alarm                                                   |
| Richtung Alarm Eins                  | Hoch                | Kann entweder auf hoch oder niedrig einstellt werden                     |
| Alarm Eins Stroboskop<br>Aktivieren  | Aus                 | Aktiviert Stroboskop an Alarm                                            |
| Alarm Eins Summer Aktivieren         | Aus                 | Aktiviert Summer an Alarm                                                |
| Alarm Eins Evakuierung<br>Aktivieren | Aus                 | Aktiviert Stroboskop und Summer der verbundenen Sensoren an Alarm        |
| Alarm Eins Sperre Aktivieren         | An                  | Benutzer muss Alarm stummschalten und quittieren, bevor er gelöscht wird |
| Alarm Zwei Aktiviert                 | WAHR                | Alarme aktivieren                                                        |
| Alarm Zwei Sollwert                  | 1,50 %              | Schwelle für den Alarm                                                   |
| Alarm Zwei Richtung                  | Hoch                | Kann entweder auf hoch oder niedrig einstellt werden                     |
| Alarm Zwei Stroboskop<br>Aktivieren  | An                  | Aktiviert Stroboskop an Alarm                                            |
| Alarm Zwei Summer Aktivieren         | Aus                 | Aktiviert Summer an Alarm                                                |
| Alarm Zwei Evakuierung<br>Aktiviert  | Aus                 | Aktiviert Stroboskop und Summer der verbundenen Sensoren an Alarm        |
| Alarm Zwei Schallgeber<br>Aktivieren | An                  | Benutzer muss Alarm stummschalten und quittieren, bevor er gelöscht wird |
| Alarm Drei Aktiviert                 | WAHR                | Alarme aktivieren                                                        |
| Alarm Drei Sollwert                  | 3,00 %              | Schwelle für den Alarm                                                   |
| Alarm Drei Richtung                  | Hoch                | Kann entweder auf hoch oder niedrig einstellt werden                     |
| Alarm Drei Stroboskop<br>Aktivieren  | An                  | Aktiviert Stroboskop an Alarm                                            |
| Alarm Drei Summer Aktivieren         | An                  | Aktiviert Summer an Alarm                                                |
| Alarm Drei Evakuierung<br>Aktiviert  | An                  | Aktiviert Stroboskop und Summer der verbundenen Sensoren an Alarm        |
| Alarm Drei Sperre Aktivieren         | An                  | Benutzer muss Alarm stummschalten und quittieren, bevor er gelöscht wird |
| Alarm Vier Aktiviert                 | FALSCH              | Alarme aktivieren                                                        |
| Alarm Vier Sollwert                  | 3,50 %              | Schwelle für den Alarm                                                   |
| Alarm Vier Richtung                  | Hoch                | Kann entweder auf hoch oder niedrig einstellt werden                     |

Document ref: P0159-803[DE00]-00

September 2018

Page 46 of 48

## Ax60+ Multi-Gas **Service Manual**

| Alarm Vier Stroboskop<br>Aktivieren | Aus | Aktiviert Stroboskop an Alarm                                            |
|-------------------------------------|-----|--------------------------------------------------------------------------|
| Alarm Vier Summer Aktivieren        | Aus | Aktiviert Summer an Alarm                                                |
| Alarm Vier Evakuierung<br>Aktiviert | Aus | Aktiviert Stroboskop und Summer der verbundenen Sensoren an Alarm        |
| Alarm Vier Sperre Aktivieren        | An  | Benutzer muss Alarm stummschalten und quittieren, bevor er gelöscht wird |

Document ref: P0159-803[DE00]-00 September 2018

Page 47 of 48

Copyright © 2017 Analox Ltd. All Rights Reserved.